この機能を使用するためにはシステムバージョン atl22230404 以降が必要となります。

#### 概要と要件

2023 年 1 月から WRk 大会の記録でなければワールドランキング・世界大会の参加資格など、WA 記録集計の対象とならなくなりました。WRk 大会とするためには事前申請が必要で、WA 規則に準拠したかたちで競技会が行われ、修了後 24 時間以内に記録を電子申請する必要があります。また、以下の要件を満たしている必要があります。

■WRk 大会の記録公認要件

・100m~800m は写真判定装置を使用した記録であること

・WAの認定を受けた計測機器を使用しているか

写真判定装置のゼロコントロールテスト、光波計測装置の開始前・終了後のテストは必須 (幅三段は透過式計測器も使用可だが、アジア記録以上の記録が出た場合は鋼尺で再計測が必要) (超音波式風力計・SIS は必須ではないが、アジア記録以上の記録が出た場合は認定されない)

・フィールド競技は1跳躍・1投てき、1計測(ペグによるまとめて又は最高記録のみ計測は不可) これらを満たし WA 規則通り競技会が行われたかを保証するために近隣地域や主催者とは無関係な客 観的立場の A 級以上の審判長経験のある公認審判員を置き、大会を監督する必要がある。

また、WA に直接データを送信する形での記録申請(報告)となるため、従来までの申請項目に加えて 通常競技会とは異なる以下の項目が必要となる。

■WRk 大会の記録申請に必要な項目

| 必要な項目         | 入手方法等                        |
|---------------|------------------------------|
| 大会名(英語名称)     | WRk 申請時に決定した英語表記大会名          |
| 大会会場(英語名称)    | WRk 申請時に決定した英語表記大会会場名        |
| 氏名(アルファベット表記) | エントリー時に追加取得する                |
| 生年月日          | エントリー時に追加取得する                |
| 国籍(個人)        | エントリー時に追加取得する                |
| リレーチーム名       | エントリー時に追加取得する                |
| (アルファベット表記)   |                              |
| リレーチーム国籍      | 現段階ではリレーチーム編成の定義が曖昧なためわかる範囲で |

WRk 対象は大会全体を対象とすることも可能だが、ある大会の一部の種目に限定して対象とすることも可能。その場合は、その対象種目の記録のみ WA に報告すればよい。

例)八種競技総合得点、四種競技総合得点

日本独自の種目のため総合得点は報告不要

ただし、個々の種目の記録は公認要件を満たせば申請対象となる

# 初期設定とデータ作成

1. 個人氏名アルファベットと国籍、リレーチームアルファベットと国籍を読み込む設定

通常の競技会運営では、大会中に表示・印字される項目はすべて日本語表記のものを使用し、WA 申請用 CSV データを出力するときのみアルファベット表記を使用します。

1)競技者マスターCSV、リレーマスターCSV へ項目の追加

データ作成時に競技者マスターにインポートする CSV に個人氏名アルファベットと個人の国籍

| リレーエントリー   | 用 CSV にリレー | -ナームのアルノ | ノアヘット表記と国籍を加え | <b>こ</b> (読み込ませまり。 |
|------------|------------|----------|---------------|--------------------|
| CSV 項目列 ID | N1         | N2       | N3            | NT                 |
| 氏名(個人)     | 氏名漢字       | 氏名カナ     | 氏名アルファベット     | 個人国籍3レター           |
| リレーチーム名    | チーム名漢字     | チーム名カナ   | チーム名アルファベット   | チーム国籍3レター          |

従来の master.csv、リレー.csv に N3、NT の項目を追加してください。人数が少ない場合には競技者 マスター/リレーエントリーから直接入力して登録することも可能です

①競技者マスターCSV の形式

| ID(  | 2 桁)     | 内容          | <sup>に</sup> ・形 | 迖      |      |                   |                                                                            |                   |             |            |          |         |         |               |             |          |                     |                      |      |
|------|----------|-------------|-----------------|--------|------|-------------------|----------------------------------------------------------------------------|-------------------|-------------|------------|----------|---------|---------|---------------|-------------|----------|---------------------|----------------------|------|
| N3   |          | 氏名          | アル              | っファ    | ァベ   | ット。               | 最大半                                                                        | 角 30 桁。           | <b>,</b>    |            |          |         |         |               |             |          |                     |                      |      |
|      |          | パス          | ポー              | - トョ   | 日載   | 表記と               | 「同じ」マ                                                                      | はヘボン              | ∕=t`Γ       | ٦          | -7       | 字表      | F2.     |               |             |          |                     |                      |      |
|      |          |             | いたす             | - ~~ - | ┍╺┷╵ | たらして              | マレわ                                                                        | まですす              | -1.         | <br>       | 、<br>- レ |         | 300°    | - +           | <b>.</b> -  | 71++     |                     | ++>/ ++              |      |
|      |          | 石子          | -Æ 9            | $\sim$ | _ へ  | 又子 9              | 9C1)                                                                       | פירעית            | <i>د</i> ۱۰ | УЭ         |          | 名の      | 日)(     | _/]           | $\sim$      | < 19 Q   |                     | もなくしも                | みい   |
|      |          | 参考          | 考】日             | 本ノ     | の    | 姓名の               | ローマ                                                                        | を表記に              | つい          | て          |          |         |         |               |             |          |                     |                      |      |
|      |          | <令          | 和元              | 年1     | 0月   | 25日1              | 守け 官                                                                       | 邸·政府·             | ・関係         | 系床         | F省       | 庁申      | し合      | わ             | せ>          | >        |                     |                      |      |
|      |          | 日           | 本人              | の姓     | 名0   | フローマ              | マ字表記                                                                       | について              | には、         | 差          | しま       | をえの     | ない      | 、限            | ŊГ          | 姓ー       | 名」の川                | 順を用いる                |      |
|      |          | 1/生         | -<br>レタオ        | ショ日ア   | 海に   | 区別な               | 出る心理                                                                       | 西があス <del>t</del> | 县合          |            | +        | 社たく     | 27      | +             | ታቋ          | ニレナン     | <b>ニ</b> 」 , ,<br>ス |                      |      |
|      |          |             |                 | 1011   |      | -<br>- という<br>- と | י באיר שיי                                                                 | ZN 07.05          | <i></i> ш   |            | エ、       | ×1. C = |         | $\mathcal{N}$ | ~ 1         | <u> </u> | 2                   |                      |      |
|      |          | 例           | ) Y AN          | MAD    | ΑĿ   | laruo             |                                                                            |                   |             |            |          |         |         |               |             |          |                     |                      |      |
| NT   |          | 国籍          | の国              | 名      | (地   | 域名)               | 3レタ-                                                                       | -。アル              | ファ          | く          | ッ        | ト大ス     | と字      | 3 2           | 之字          | Ξ,       |                     |                      |      |
|      |          | 例.          | 日本              | z Li   | PN]  | 、アメ               | リカ「                                                                        | USA」、ク            | r;          | ק          | Гке      | EN]、    | I       | チオ            | ピ           | ア「E      | TH                  |                      |      |
|      |          | 空楣          | の場              | 合に     | tΓ   | IPN   /           | レ認識す                                                                       | る.                |             |            |          |         |         |               |             |          |                     |                      |      |
|      |          | 上に          | にてが             |        | × '' |                   | き ゆう しょう ひょう ひょう ひょう ひょう ひょう ひょう ひょう しょう しょう しょう しょう しょう しょう しょう しょう しょう し |                   | / DI        |            | n †      | ן יע ו- | -主      | ≡ <b>⊐</b> -3 | ÷'n         |          | <b>キオ</b> カ         | ゕ゙゠ゔ゚゚゚゚゚゚゚゚゚゚゚゚ゔ゠゚ゖ | った主  |
|      |          | ッ<br>に<br>ろ |                 |        |      |                   | エット トン                                                                     |                   |             | PAL<br>PAL |          |         | _1X<br> |               | 21 (<br>+ = | +=¬-     | ようい                 |                      |      |
|      |          | 記し          | , Ct            | っとい    | _0)  | 国力化               | からな                                                                        | いため、              | L١٩         | ) <i>r</i> | יתו      | 10      | りは      | 石             | をす          | 支記 9     | るこ                  | とか望まし                | ,L1° |
| Exce | 等表言      | †算ン         | ワト              | 、で贫    | 竞技   | 者マス               | くターCS                                                                      | v データ             | を作          | F成         | す        | る場合     | 含の      | )例            |             |          |                     |                      |      |
|      | A        |             | В               |        |      | C                 |                                                                            | D                 | E           | F          | G        | Н       | Ι       | J             | К           |          | L                   | 7                    |      |
| 1    | DB       | N1          |                 |        | N2   |                   | N3                                                                         |                   | NT          | SX         | KC       | MC      | TL      | ΨT            | ZK          | S1       |                     |                      |      |
| 2    | 17003130 | 1 苅田        | 遼               | (70)   | から   | リョウ               | KANDA, Ryo                                                                 |                   | JPN         | 1          | 34       | 340068  | 182     | 100           | 320         | R08600   | 04906               | _                    |      |
| 3    | 17410080 | 1 上坂        |                 | (74)   | ウエザ  | ) マサル             | UESAKA, Ma                                                                 | saru              | JPN         | 1          | 23       | 230200  | 187     | 110           | 325         | R08900   | 07836               | _                    |      |
| 4    | 17505190 | 1 牧野        | 快航              | (75)   | 7キノ  | 3)JJZ             | MAKINO,Yo                                                                  | shikazu           | JPN         | 1          | 23       | 230000  | 182     | 79            | 179         | R03400   | 0001405             | _                    |      |
| 5    | 17509220 | 1 ШО        | 和敏              | (75)   | 172  | チカズトシ             | YAMAGUCHI                                                                  | ,Kazutoshi        | JPN         | 1          | 24       | 240033  | 182     | 94            | 311         | R08600   | 05189               | _                    |      |
| 6    | 17512140 | 1 高木        | 直人              | (75)   | 9加;  | 채                 | TAKAGI,Na                                                                  | oto               | JPN         | 1          | 13       | 130449  | 176     | 59            | 32          | R01100   | 0134291             | _                    |      |
| 7    | 17605210 | 1 小野寻       | 镇佐人             | (76)   | オノテ  | 5 7#h             | ONODERA, M                                                                 | asato             | JPN         | 1          | 4        | 40001   | 183     | 98            | 318         | R08600   | 04956               | _                    |      |
| 8    | 17607120 | 1 石川        | 弘明              | (76)   | 心加   | ) ヒロアキ            | ISHIKAWA,                                                                  | Hiroaki           | JPN         | 1          | 15       | 150123  | 178     | 102           | 305         | R08100   | 01554               | _                    |      |
| 9    | 17609270 | 1 西田        | 久               | (76)   | ニシタ  | ヒサシ               | NISHIDA,H                                                                  | isashi            | JPN         | 1          | 1        | 10091   | 182     | 75            | 178         | R03400   | 0001405             | _                    |      |
| 10   | 17611030 | 1 本田        | 健介              | (76)   | 末ンタ' | ケンスケ              | HONDA,Ken                                                                  | suke              | JPN         | 1          | 46       | 460182  | 183     | 105           | 316         | R08600   | 05014               | _                    |      |
| 11   | 17612270 | 1 前川        | 豪               | (76)   | ۲ī٦, | ワコウ               | MAEGAWA,G                                                                  | 0                 | JPN         | 1          | 35       | 350020  | 185     | 102           | 322         | R08600   | 04881               |                      |      |
| 12   | 17703090 | 1 小原        | 壯昇              | (77)   | オハラ  | ソウト               | OHARA, Sou                                                                 | to                | JPN         | 1          | 14       | 140158  | 184     | 100           | 306         | R08600   | 05726               |                      |      |
| 13   | 17705150 | 1 兵頭        | 湧也              | (77)   | ヒョウト | 、'ウ ユウヤ           | HYOUDOU, Y                                                                 | uya               | JPN         | 1          | 11       | 110263  | 180     | 103           | 329         | R08900   | 06528               |                      |      |
| 14   | 17707280 | 1 山野        | 優一              | (77)   | ヤノ   | ユウイチ              | YAMANO,Yu                                                                  | ichi              | JPN         | 1          | 34       | 340068  | 186     | 95            | 340         | R09200   | 07515               |                      |      |
| 15   | 17803210 | 1 小池        | 大地              | (78)   | ጋイን  | ダチ                | KOIKE,Dai                                                                  | chi               | JPN         | 1          | 24       | 240005  | 176     | 59            | 135         | R00800   | 0033880             |                      |      |

②リレーマスターCSV の形式

| ID(2桁) | 内容・形式                                   |
|--------|-----------------------------------------|
| N3     | リレーチーム名アルファベット。最大半角 30 桁。               |
|        | パスポート記載表記と同じ又はヘボン式ローマ字表記。               |
|        | 名字をすべて大文字するとわかりやすい。                     |
| NT     | リレーチーム国籍                                |
|        | 国名(地域名)3 レター。アルファベット半角大文字 3 文字。         |
|        | 例.日本「JPN」、アメリカ「USA」、ケニア「KEN」、エチオピア「ETH」 |
|        | ※各国の3レターアルファベット表記は日本陸連ホームページより確認することができ |
|        | ます。                                     |

Excel 等表計算ソフトで競技者マスターCSV データを作成する場合の例(従来型・横形式)

|    | A      | В  | С  | D       | E                                  | F                         | G   | H     | Ι  | J  |       |
|----|--------|----|----|---------|------------------------------------|---------------------------|-----|-------|----|----|-------|
| 1  | DB     | ZK | KC | N1      | N2                                 | N3                        | NT  | TM    | КM | LN | S1    |
| 2  | 492427 |    | 49 | 北翔大     | ホクショウタドイ                           | Hokusho Univ.             | AUS | 04718 |    |    | 99120 |
| 3  | 492018 |    | 49 | 仙台大     | センタ <sup>®</sup> イタ <sup>®</sup> イ | Sendai Univ.              | JPN | 04737 |    |    | 98040 |
| 4  | 490014 |    | 49 | 福島大     | フクシマダドイ                            | Fukushima Univ.           | JPN | 04650 |    |    | 98040 |
| 5  | 492337 |    | 49 | 駿河台大    | スルカドタドイタドイ                         | Surugadai Univ.           | JPN | 04592 |    |    | 00060 |
| 6  | 492158 |    | 49 | 山梨学院大   | ヤマナシカ゛クインタ゛イ                       | Yamanashi Gakuin Univ.    | JPN | 04562 |    |    | 00010 |
| 7  | 490034 |    | 49 | 横浜国立大   | ヨコハマコクリツタ゛イ                        | Yokohama Kokuritsu Univ.  | JPN | 04664 |    |    | 98111 |
| 8  | 492105 |    | 49 | 東京女子体育大 | トウキョウシ゛ョシタイイクタ゛イ                   | Tokyo Jyoshi Taiiku Univ. | JPN | 04704 |    |    | 99110 |
| 9  | 492122 |    | 49 | 日本女子体育大 | ニホンシ゛ョシタイイクタ゛イ                     | Nihon Jyoshi Taiiku Univ. | JPN | 04625 |    |    | 98100 |
| 10 | 492087 |    | 49 | 大東文化大   | <u>፟</u> ፉ゛イトウフ゛ンカタ゛イ              | Daito Bunka Univ.         | JPN | 04589 |    |    | 98100 |
| 11 | 490016 |    | 49 | 筑波大     | ックハ・タ・イ                            | Tsukuba Univ.             | JPN | 04589 |    |    | 02030 |
| 12 | 492123 |    | 49 | 日本体育大   | ニッホ。ンタイイクタ、イ                       | Nipponn Taiiku Univ.      | JPN | 04459 |    |    | 00100 |

#### Excel 等表計算ソフトで競技者マスターCSV データを作成する場合の例(新型・縦形式)

|       | A         | В  | C  | D   | E                                  | F               | G   | Н     | Ι  | J  |
|-------|-----------|----|----|-----|------------------------------------|-----------------|-----|-------|----|----|
| 1     | DB        | ZK | KC | N 1 | N2                                 | N3              | NT  | TM    | KM | LN |
| - 2 - | 492427    |    | 49 | 北翔大 | ホクショウタギイ                           | Hokusho Univ.   | AUS | 04718 |    |    |
| 3     | 123456001 |    |    |     |                                    |                 |     |       |    |    |
| 4     | 123456002 |    |    |     |                                    |                 |     |       |    |    |
| 5     | 123456003 |    |    |     |                                    |                 |     |       |    |    |
| 6     | 123456004 |    |    |     |                                    |                 |     |       |    |    |
| - 7   | 123456005 |    |    |     |                                    |                 |     |       |    |    |
| 8     | 123456006 |    |    |     |                                    |                 |     |       |    |    |
| 9     | 492018    |    | 49 | 仙台大 | センタ <sup>*</sup> イタ <sup>*</sup> イ | Sendai Univ.    | JPN | 04737 |    |    |
| 10    | 123456008 |    |    |     |                                    |                 |     |       |    |    |
| 11    | 123456009 |    |    |     |                                    |                 |     |       |    |    |
| 12    | 123456010 |    |    |     |                                    |                 |     |       |    |    |
| 13    | 123456011 |    |    |     |                                    |                 |     |       |    |    |
| 14    | 123456012 |    |    |     |                                    |                 |     |       |    |    |
| 15    | 123456013 |    |    |     |                                    |                 |     |       |    |    |
| 16    | 490014    |    | 49 | 福島大 | フクシマタ゛イ                            | Fukushima Univ. | JPN | 04650 |    |    |
| 17    | 123456015 |    |    |     |                                    |                 |     |       |    |    |
| 18    | 123456016 |    |    |     |                                    |                 |     |       |    |    |
| 19    | 123456017 |    |    |     |                                    |                 |     |       |    |    |
| 20    | 123456018 |    |    |     |                                    |                 |     |       |    |    |
| 21    | 123456019 |    |    |     |                                    |                 |     |       |    |    |
| 22    | 123456020 |    |    |     |                                    |                 |     |       |    |    |

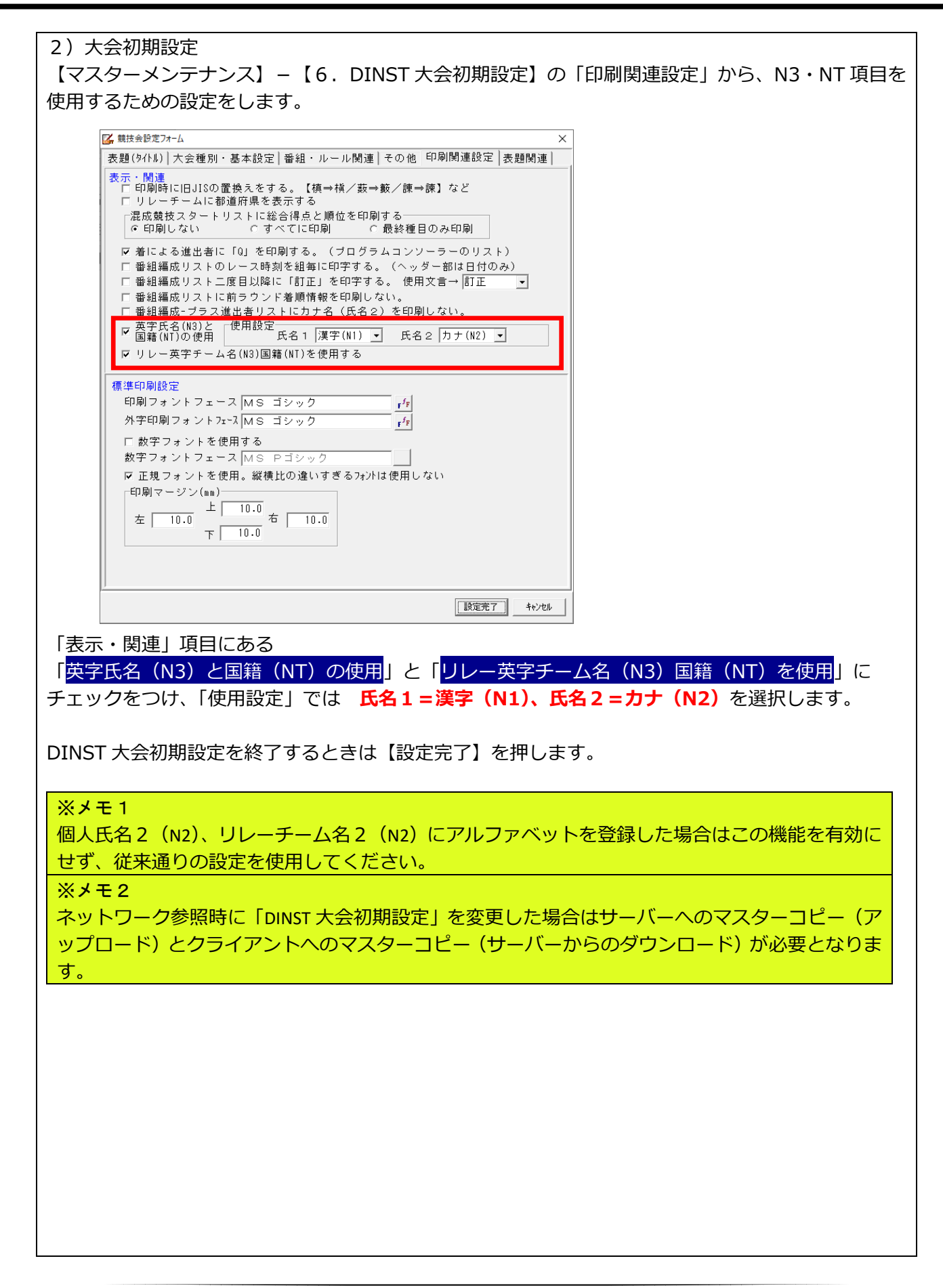

| 3)競技者マス会                                                                                                    | ター、リレ                                                                                                    | /ーエントリ                                                                                                    | Jーの CSV <del>見</del>                                                                                                    | データインポー                                                                                                    | トと編集                                                                                                    | 兼                                                                                                    |                                                                                                    |                                                                                                    |     |
|----------------------------------------------------------------------------------------------------|----------------------------------------------------------------------------------------------------|----------------------------------------------------------------------------------------------------|----------------------------------------------------------------------------------------------------|----------------------------------------------------------------------------------------------------|----------------------------------------------------------------------------------------------------|----------------------------------------------------------------------------------------------------|----------------------------------------------------------------------------------------------------|----------------------------------------------------------------------------------------------------|-----|
| N3、NT を会ん                                                                                                    | ビそわぞわ                                                                                                    | っ<br>の<br>CSV デ                                                                                                    | -タのイン                                                                                                    | ポートは従来の                                                                                                    |                                                                                                    | デークをイ                                                                                                    | ンポー                                                                                                    | トすると                                                                                                    | トキト |
|                                                                                                    | こしつ ノン                                                                                                    | ピッ こうく ノ                                                                                                    | -たにってく                                                                                                    | ポートのたろう                                                                                                    |                                                                                                    |                                                                                                    | 271                                                                                                    |                                                                                                    |     |
|                                                                                                    | 思りのイン                                                                                                    |                                                                                                    | =を15つてく                                                                                                    | 122010                                                                                                    |                                                                                                    |                                                                                                    |                                                                                                    |                                                                                                    |     |
| 数が少ない場合                                                                                                    | や、軽微な                                                                                                    | 修正につい                                                                                                    | っては競技者                                                                                                    | マスター画面                                                                                                    | 、リレ-                                                                                                    | -エントリ                                                                                                    | ーの編                                                                                                    | 集画面に                                                                                                    | こて追 |
| 加/修正が可能                                                                                                    | です。                                                                                                    |                                                                                                    |                                                                                                    |                                                                                                    |                                                                                                    |                                                                                                    |                                                                                                    |                                                                                                    |     |
|                                                                                                    |                                                                                                    |                                                                                                    |                                                                                                    |                                                                                                    |                                                                                                    |                                                                                                    |                                                                                                    |                                                                                                    |     |
|                                                                                                    |                                                                                                    |                                                                                                    | _                                                                                                    |                                                                                                    |                                                                                                    |                                                                                                    |                                                                                                    |                                                                                                    |     |
| <ol> <li>①競技者マスタ-</li> </ol>                                                                                                    | ーにおける                                                                                                    | 返加・編集                                                                                                    | Ę                                                                                                    |                                                                                                    |                                                                                                    |                                                                                                    |                                                                                                    |                                                                                                    |     |
| 競技者マスター約                                                                                                    | 編集画面に                                                                                                    | は新たに                                                                                                    | 「氏名英字(3                                                                                                    | 0)」と「国籍」                                                                                                    | の項目                                                                                                    | が追加され                                                                                                    | います。                                                                                                    |                                                                                                    |     |
| ここから入力・約                                                                                                    | 遍集するこ                                                                                                    | ・とができま                                                                                                    | च ,                                                                                                    |                                                                                                    |                                                                                                    |                                                                                                    |                                                                                                    |                                                                                                    |     |
| <ul> <li>         ・・・・・・・・・・・・・・・・・・・・・・・・・・・・・</li></ul>                                                                                                    |                                                                                                    |                                                                                                    |                                                                                                    | ~                                                                                                    |                                                                                                    |                                                                                                    |                                                                                                    |                                                                                                    |     |
| DB                                                                                                    | _                                                                                                    |                                                                                                    | +`ルジーカード 32                                                                                                    | ^                                                                                                    |                                                                                                    |                                                                                                    |                                                                                                    |                                                                                                    |     |
| 氏名漢字(30) 高木 直人                                                                                                    | (75)                                                                                                    | 1男子                                                                                                    | → 年齢                                                                                                    | _                                                                                                    |                                                                                                    |                                                                                                    |                                                                                                    |                                                                                                    |     |
| 氏タカナ(30) 肉カギナオト                                                                                                    |                                                                                                    |                                                                                                    | 身長 176.0                                                                                                    |                                                                                                    |                                                                                                    |                                                                                                    |                                                                                                    |                                                                                                    |     |
| 氏名英字(30)  TAKAGIN                                                                                                    | eoto                                                                                                    |                                                                                                    | 体重 059.0                                                                                                    |                                                                                                    |                                                                                                    |                                                                                                    |                                                                                                    |                                                                                                    |     |
| 前周CD(6) 130449                                                                                                    | カルボウ                                                                                                    | 🔍 参照 F3                                                                                                    | 国籍JPN                                                                                                    |                                                                                                    |                                                                                                    |                                                                                                    |                                                                                                    |                                                                                                    |     |
|                                                                                                    | t.                                                                                                    |                                                                                                    | なに熱   年(の)   白重                                                                                                    | h∰≰月 (けわけあま?2                                                                                                    |                                                                                                    |                                                                                                    |                                                                                                    |                                                                                                    |     |
| 1 01100 男子 5                                                                                                    | 000m                                                                                                    |                                                                                                    | 13:42.91                                                                                                    |                                                                                                    |                                                                                                    |                                                                                                    |                                                                                                    |                                                                                                    |     |
| 2 3                                                                                                    |                                                                                                    |                                                                                                    |                                                                                                    |                                                                                                    |                                                                                                    |                                                                                                    |                                                                                                    |                                                                                                    |     |
| 4                                                                                                    |                                                                                                    |                                                                                                    |                                                                                                    |                                                                                                    |                                                                                                    |                                                                                                    |                                                                                                    |                                                                                                    |     |
| 6                                                                                                    |                                                                                                    |                                                                                                    |                                                                                                    |                                                                                                    |                                                                                                    |                                                                                                    |                                                                                                    |                                                                                                    |     |
| 7 8                                                                                                    |                                                                                                    |                                                                                                    |                                                                                                    |                                                                                                    |                                                                                                    |                                                                                                    |                                                                                                    |                                                                                                    |     |
| 9                                                                                                    |                                                                                                    |                                                                                                    |                                                                                                    |                                                                                                    |                                                                                                    |                                                                                                    |                                                                                                    |                                                                                                    |     |
|                                                                                                    |                                                                                                    |                                                                                                    |                                                                                                    |                                                                                                    |                                                                                                    |                                                                                                    |                                                                                                    |                                                                                                    |     |
| □ DB変更                                                                                                    |                                                                                                    | 2禄·麦更 F2                                                                                                    |                                                                                                    | · · · · · ·                                                                                                    |                                                                                                    |                                                                                                    |                                                                                                    |                                                                                                    |     |
|                                                                                                    | 荣荣                                                                                                    | 技育選余 F4                                                                                                    |                                                                                                    | 更新 F12 キャンセル                                                                                                    |                                                                                                    |                                                                                                    |                                                                                                    |                                                                                                    |     |
|                                                                                                    |                                                                                                    |                                                                                                    |                                                                                                    |                                                                                                    |                                                                                                    |                                                                                                    |                                                                                                    |                                                                                                    |     |
|                                                                                                    |                                                                                                    |                                                                                                    |                                                                                                    |                                                                                                    |                                                                                                    |                                                                                                    |                                                                                                    |                                                                                                    |     |
|                                                                                                    |                                                                                                    |                                                                                                    |                                                                                                    |                                                                                                    |                                                                                                    |                                                                                                    |                                                                                                    |                                                                                                    |     |
| ิดแม่–тวุ่ง                                                                                                    | ノーにおけ                                                                                                    | 「ス追加・編                                                                                                    | 重                                                                                                    |                                                                                                    |                                                                                                    |                                                                                                    |                                                                                                    |                                                                                                    |     |
| ②リレーエント!                                                                                                    | Jーにおけ<br>エー / 博                                                                                                    | る追加・編                                                                                                    | 集<br>ト「エー」 ク                                                                                                    | <u> つし「イーノ 圧</u>                                                                                                    |                                                                                                    |                                                                                                    |                                                                                                    | _                                                                                                    |     |
| ②リレーエント!<br>リレーエントリ-                                                                                                    | Jーにおけ<br>−チーム情                                                                                                    | └る追加・編<br>詞報画面には                                                                                                    | 集<br>に「チーム名                                                                                                    | 3」「チーム国                                                                                                    | ]籍」の3                                                                                                    | 列が追加さ                                                                                                    | れます                                                                                                    | -<br>•                                                                                                    |     |
| ②リレーエントリ<br>リレーエントリ-<br>「* リレーエントリー                                                                                                    | J−におけ<br>−チーム情                                                                                                    | 「る追加・編<br>「報画面には                                                                                                    | 集<br>に「チーム名                                                                                                    | 3」「チーム国                                                                                                    | ]籍」の3                                                                                                    | 列が追加さ                                                                                                    | れます                                                                                                    | ~<br>×                                                                                                    |     |
| ②リレーエントリ<br>リレーエントリー<br>27/1ルE 編集 0 ヘルプ(出)                                                                                                    | Jーにおけ<br>ーチーム情                                                                                                    | <sup>↓</sup> る追加・編<br>録画面には                                                                                                    | 集<br>に「チーム名                                                                                                    | 3」「チーム国                                                                                                    | ]籍」の3                                                                                                    | 列が追加さ                                                                                                    | れます                                                                                                    | ×                                                                                                    |     |
| <ul> <li>②リレーエントリー</li> <li>リレーエントリー</li> <li>ファイル() 環準() ヘルブ())</li> <li>リルー 33 女子 4×100</li> </ul>                                                                                                    | ノーにおけ<br>ーチーム情                                                                                                    | ☆る追加・編<br>報画面には                                                                                                    | 集<br>は「チーム名                                                                                                    | 3」「チーム国                                                                                                    | ]籍」の3                                                                                                    | 列が追加さ                                                                                                    | れます<br>                                                                                                    |                                                                                                    |     |
| <ul> <li>②リレーエントリー</li> <li>リレーエントリー</li> <li>ファイル(上) 編集(上) へルブ(土)</li> <li>リレーゴントリー</li> <li>ファイル(上) 編集(上) へルブ(土)</li> <li>リレーゴントリー</li> <li>マティル(上) (日本)</li> <li>ローゴントリー</li> <li>ローゴントリー</li> <li>マティル(日本)</li> <li>ローゴントリー</li> <li>ローゴントリー</li> <li< td=""><td>Jーにおけ<br/>−チーム情</td><td>たる追加・編<br/>報画面には<br/>○ K 」</td><td>集<br/>に「チーム名</td><td>3」「チーム国<br/><sup>[DBCD 氏名1</sup></td><td></td><td></td><td>れます<br/></td><td></td><td></td></li<></ul>                                                                                                    | Jーにおけ<br>−チーム情                                                                                                    | たる追加・編<br>報画面には<br>○ K 」                                                                                                    | 集<br>に「チーム名                                                                                                    | 3」「チーム国<br><sup>[DBCD 氏名1</sup>                                                                                                    |                                                                                                    |                                                                                                    | れます<br>                                                                                                    |                                                                                                    |     |
| <ul> <li>②リレーエントリー</li> <li>③リレーエントリー</li> <li>ファイルE 編集E ヘルプ(出)</li> <li>③波沢 33 女子 4×10 c</li> <li>(0) たかパチーム名1</li> <li>1 4924210</li> <li>比納大</li> <li>2 49301810</li> <li>(回台大)</li> </ul>                                                                                                    | Jーにおけ<br>-チーム情<br>m R ・<br>チーム幅<br>チーム&2<br>10/20/4<br>かのが4                                                                                                    | ・る追加・編<br>報画面には<br>○K<br>学報題/ <sup> </sup>                                                                                                    | i集<br>に「チーム名<br>(シ)チームる3 チーム)へ<br>(Potoucho Univ) JPN                                                                                                    | 3」「チーム国<br><u>DBCD 氏名1</u><br>1 901 (2)                                                                                                    |                                                                                                    |                                                                                                    |                                                                                                    | ・<br>×<br>手<br>一<br>が<br>の<br>で<br>の<br>、<br>、<br>、<br>、<br>、<br>、<br>、<br>、<br>、<br>、<br>、<br>、<br>、                                                                                                    |     |
| <ul> <li>②リレーエントリー</li> <li>③リレーエントリー</li> <li>③リレーゴントリー</li> <li>フィイルら 編集(D ヘルブ(H))</li> <li>ジレーゴントリー</li> <li>フィイルら 編集(D ヘルブ(H))</li> <li>ジレーゴントリー</li> <li>マン・イント</li> <li>マン・イント</li> <li>マン・ノント</li> <li>マン・イント</li> <li>マン・ノント</li> <li>マン・ノント</li></ul>                                                                                                    | リーにおけ<br>-チーム情<br>-<br>-<br>-<br>-<br>-<br>-<br>-<br>-<br>-<br>-<br>-<br>-<br>-                                                                                                    | ・る追加・編<br>報画面には<br>・<br>・<br>・<br>・<br>・<br>・<br>・<br>編<br>・<br>・<br>編<br>・<br>に<br>は<br>・<br>編<br>・<br>に<br>は<br>・<br>に<br>は<br>・<br>に<br>は<br>・<br>に<br>は<br>・<br>・<br>に<br>は<br>・<br>・<br>に<br>は<br>・<br>・<br>・<br>・<br>・<br>・<br>・<br>・<br>・<br>・<br>・<br>・<br>・                                                                                                    | i集<br>「チーム名<br>() ジォーム名 チーム ^<br>「Hovasha Uh AUS<br>Sendai Uhiv JPN<br>Fukushima (JPN                                                                                                    | 3」「チーム国<br><b>DBCD</b> 医名1<br>1 901 (2)<br>2 901 (2)<br>3 901 (2)<br>(2)                                                                                                    | ]籍」の3<br>第<br>1<br>1<br>1<br>1<br>1<br>8<br>2<br>1<br>1<br>1<br>8<br>2<br>1<br>1<br>1<br>1<br>1<br>1<br>1<br>1 |                                                                                                    |                                                                                                    | ・<br>、<br>、<br>、<br>、<br>、<br>、<br>、<br>、<br>、<br>、<br>、<br>、<br>、                                                                                                    |     |
| <ul> <li>②リレーエントリー</li> <li>③リレーエントリー</li> <li>フィ/ルビ 編集(E) ヘルブ(E)</li> <li>③波沢 33 女子 4×100</li> <li>〇〇 ケンパ・チーム名1</li> <li>1 (192427) (1月前六)</li> <li>2 492018 (0) 仙台六</li> <li>3 490014 (0) 福島大</li> <li>4 492387 (0) 観辺台六</li> <li>5 492018 (0) 山母学院大</li> </ul>                                                                                                    | リーにおけ<br>ーチーム情<br>「m R 」<br>チーム情<br>「チーム情<br>「チーム情<br>「チーム情<br>「チーム情<br>「チーム情<br>「アーム情<br>「アーム情<br>「アーム情<br>「アーム情<br>「アーム情<br>「アーム情<br>「アーム情                                                                                                    | <ul> <li>・ (こう)</li> <li>・ (こう)</li></ul>                                                                                                    | i集<br>に「チーム名<br>ド「チーム名<br>Hokusho Un <sup>AUS</sup><br>Sendai Un <sup>IV</sup> JPN<br>Fukushima (JPN<br>Surugadai U JPN<br>Yammashi (JPN                                                                                                    | 3」「チーム国<br>DBCD 氏名1<br>1 901 (3)<br>2 901 (2)<br>8 901 (2)<br>4 901 (1)<br>5 901 (1)                                                                                                    |                                                                                                    | 列が追加さ<br>2023年度5番戦<br>() ご人<br>() ご人<br>() () () () () () () () () () () () () (                                            | たれます<br>一部では、<br>では、<br>では、<br>では、<br>では、<br>では、<br>では、<br>では、                                                                                                    | ・     ・     ×     ・     ・     ・     ・     ・     ・     ・     ・     ・     ・     ・     ・     ・     ・     ・     ・     ・     ・     ・     ・     ・     ・     ・     ・     ・     ・     ・     ・     ・     ・     ・     ・     ・     ・     ・     ・     ・     ・     ・     ・     ・     ・     ・     ・     ・     ・     ・     ・     ・     ・     ・     ・     ・     ・     ・     ・     ・      ・     ・     ・     ・     ・     ・     ・     ・     ・     ・     ・     ・     ・     ・     ・     ・     ・     ・      ・     ・      ・     ・     ・      ・     ・      ・      ・      ・      ・      ・      ・      ・      ・      ・      ・      ・      ・      ・      ・      ・      ・      ・      ・      ・      ・      ・      ・      ・      ・      ・      ・      ・      ・      ・      ・      ・      ・      ・      ・      ・      ・      ・      ・      ・      ・      ・      ・      ・      ・      ・      ・      ・      ・      ・      ・      ・      ・      ・      ・      ・      ・      ・      ・      ・      ・      ・      ・      ・      ・      ・      ・      ・      ・      ・      ・      ・      ・      ・      ・      ・      ・      ・      ・      ・      ・      ・      ・      ・      ・      ・      ・      ・      ・      ・      ・      ・      ・      ・      ・      ・      ・      ・      ・      ・      ・      ・      ・      ・      ・      ・      ・      ・      ・      ・      ・      ・      ・      ・      ・      ・      ・      ・      ・      ・      ・      ・      ・      ・      ・      ・      ・      ・      ・      ・      ・      ・      ・      ・      ・      ・      ・      ・      ・      ・      ・      ・      ・       ・      ・      ・      ・      ・      ・      ・      ・      ・      ・      ・      ・      ・      ・      ・      ・      ・      ・      ・      ・      ・      ・      ・      ・      ・      ・      ・      ・     ・     ・     ・      ・     ・     ・     ・     ・     ・     ・     ・     ・     ・     ・     ・     ・     ・      ・     ・     ・     ・     ・     ・     ・     ・     ・     ・     ・     ・     ・     ・     ・     ・     ・     ・     ・     ・     ・     ・     ・     ・     ・     ・     ・     ・     ・     ・     ・     ・     ・     ・     ・     ・     ・     ・     ・ |     |
| <ul> <li>②リレーエントリーファイルにし 環東(D へルブ(D))</li> <li>③リレーエントリーファイルにし 環東(D へルブ(D))</li> <li>③3 女子 4×100</li> <li>〇0 ナハパ(チーム名1</li> <li>1 492427 0</li> <li>142357</li> <li>449218 0</li> <li>142358 0</li> <li>142358 0</li> <li>142358 0</li> <li>142355 0</li> <li>142955 0</li> <li>1429</li></ul>                                                                                                    | リーにおけ<br>ーチーム情<br>アーチーム<br>(1)<br>(1)<br>(1)<br>(1)<br>(1)<br>(1)<br>(1)<br>(1)<br>(1)<br>(1)                                                                                                    | <ul> <li>う に</li> <li>今考記録 都道所用 値</li> <li>4650 学 連</li> <li>4554 学 連</li> <li>4654 学 連</li> </ul>                                                                                                    | 集<br>、「チーム名<br>ドチーム名<br>Hokushia Uhiv JPN<br>Fukushima (JPN<br>Surugadai U JPN<br>Yamanashi (JPN<br>Yokohama K JPN                                                                                                    | 3」「チーム国<br>DBCD 医名1<br>1 901 (3)<br>2 901 (2)<br>3 901 (2)<br>4 901 (1)<br>5 901 (1)                                                                                                    | 】籍」の3                                                                                                    | 可力が追加さ<br>・<br>・<br>・<br>・<br>・<br>・<br>・<br>・<br>・                                                                         | にれます<br>一部で、<br>でので、<br>でので<br>でので |                                                                                                    |     |
| <ul> <li>②リレーエントリーファイルに 編集(E) ヘルブ(E)</li> <li>③ リレーエントリーファイルに 編集(E) ヘルブ(E)</li> <li>③ (G) ケハパ(チーム名)</li> <li>1 492427 0</li> <li>1 492016 0</li> <li>1 492427 0</li> <li>1 492017 0</li> <li>1 49217 0</li> <li>1 4921</li></ul>                                                                                                    | リーにおけ<br>ーチーム情<br>「サーム<br>「サーム<br>「サーム<br>「サーム<br>「サーム<br>「サーム<br>「サーム<br>「<br>「サーム<br>「<br>「<br>「<br>「<br>「<br>「<br>「<br>「<br>「<br>「<br>「<br>」<br>「<br>」<br>「<br>」<br>」<br>「<br>」<br>」<br>」<br>」<br>」<br>」<br>」<br>」<br>」<br>」<br>」<br>」<br>」                                                                                                    | <ul> <li>C K</li> <li>B</li> <li>B<td>集<br/>「チーム名」チーム名<br/>I<br/>Hokushia Univ JPN<br/>Fukushima UPN<br/>Suruşdai U JPN<br/>Suruşdai U JPN<br/>Yamanashi (JPN<br/>Yokohama K JPN<br/>Tokyo Jyosi JPN<br/>Nition Jyosi JPN</td><td>BECD     氏名1       1     901       2     901       3     1       4     901       5     901       6     901       7     0</td><td></td><td>可力が追加さ</td><td>にれます<br/>で、加ます<br/>で、一部で、一部で<br/>で、一部で、一部で、一部で、一部で、一部で、一部で、一部で、一部で、一部で、一部</td><td>・     ・     ・     ・     ・     ・     ・     ・     ・     ・     ・     ・     ・     ・     ・     ・     ・     ・     ・     ・     ・     ・     ・     ・     ・     ・     ・     ・     ・     ・     ・     ・     ・     ・     ・     ・     ・     ・     ・     ・     ・     ・     ・     ・     ・     ・     ・     ・      ・     ・     ・      ・      ・      ・      ・      ・      ・      ・      ・      ・      ・      ・      ・      ・      ・      ・      ・      ・      ・      ・      ・      ・      ・      ・      ・      ・      ・      ・      ・      ・      ・      ・      ・      ・      ・      ・      ・      ・      ・      ・      ・      ・      ・      ・      ・      ・      ・      ・      ・      ・      ・      ・      ・      ・      ・      ・      ・      ・      ・      ・      ・      ・      ・      ・      ・      ・      ・      ・      ・      ・      ・      ・      ・      ・      ・      ・      ・      ・      ・      ・      ・      ・      ・      ・      ・      ・      ・      ・      ・      ・      ・      ・      ・      ・      ・      ・      ・      ・      ・      ・      ・      ・      ・      ・      ・      ・      ・      ・      ・      ・      ・      ・      ・      ・      ・      ・      ・      ・      ・      ・      ・      ・      ・      ・      ・      ・      ・      ・      ・      ・      ・      ・      ・       ・      ・       ・      ・       ・       ・       ・       ・        ・        ・         ・</td><td></td></li></ul> | 集<br>「チーム名」チーム名<br>I<br>Hokushia Univ JPN<br>Fukushima UPN<br>Suruşdai U JPN<br>Suruşdai U JPN<br>Yamanashi (JPN<br>Yokohama K JPN<br>Tokyo Jyosi JPN<br>Nition Jyosi JPN                                                                                                    | BECD     氏名1       1     901       2     901       3     1       4     901       5     901       6     901       7     0                                                                                                    |                                                                                                    | 可力が追加さ                                                                                                    | にれます<br>で、加ます<br>で、一部で、一部で<br>で、一部で、一部で、一部で、一部で、一部で、一部で、一部で、一部で、一部で、一部                                                                                                    | ・     ・     ・     ・     ・     ・     ・     ・     ・     ・     ・     ・     ・     ・     ・     ・     ・     ・     ・     ・     ・     ・     ・     ・     ・     ・     ・     ・     ・     ・     ・     ・     ・     ・     ・     ・     ・     ・     ・     ・     ・     ・     ・     ・     ・     ・     ・     ・      ・     ・     ・      ・      ・      ・      ・      ・      ・      ・      ・      ・      ・      ・      ・      ・      ・      ・      ・      ・      ・      ・      ・      ・      ・      ・      ・      ・      ・      ・      ・      ・      ・      ・      ・      ・      ・      ・      ・      ・      ・      ・      ・      ・      ・      ・      ・      ・      ・      ・      ・      ・      ・      ・      ・      ・      ・      ・      ・      ・      ・      ・      ・      ・      ・      ・      ・      ・      ・      ・      ・      ・      ・      ・      ・      ・      ・      ・      ・      ・      ・      ・      ・      ・      ・      ・      ・      ・      ・      ・      ・      ・      ・      ・      ・      ・      ・      ・      ・      ・      ・      ・      ・      ・      ・      ・      ・      ・      ・      ・      ・      ・      ・      ・      ・      ・      ・      ・      ・      ・      ・      ・      ・      ・      ・      ・      ・      ・      ・      ・      ・      ・      ・      ・      ・       ・      ・       ・      ・       ・       ・       ・       ・        ・        ・         ・                                                                                                    |     |
| ②リレーエントリーファイルと           ファイルと         編集(E) ヘルブ(E)           ファイルと         編集(E) ヘルブ(E)           ファイルと         編集(E) ヘルブ(E)           ファイルと         福集(E) ヘルブ(E)           ファイル         33 女子 4×100           マンマン         ローンパーチーム名1           1         59227           マンコン         ロームン           2         492018           442037         0           第492180         0           日本女子修育大           6         492122           日本女子修育大           9         492027           中国 宇安子修育大           9         492027           日本女子修育大           9         492027           日本女子修育大           9         492027                                                                                                    | リーにおけ<br>ーチーム情<br>「m R 」                                                                                                    | <ul> <li>○ K</li> <li>● 考記書 部連時間 (こくる)</li> <li>● 本記書 部連時間 (こくる)</li> <li>● 本記書 部連時間 (1)</li> <li>● 本記書 部連</li> <li>● 本記書 部連</li> <li>● 本記書 部連</li> <li>● 本記書 部連</li> <li>● 本記書 部連</li> <li>● 本記書 第</li> <li>● 本記書 第</li> <li>● 本記書 第</li> <li>● 本記書 第</li> <li>● 本記書 第</li> <li>● 本記書 第</li> <li>● 本記書 第</li> <li>● 本記書 第</li> <li>● 本記書 第</li> <li>● 本記書 第</li> <li>● 本記書 第</li> <li>● 本記書 第</li> <li>● 本記書 第</li> <li>● 本記書 第</li> <li>● 本記書 本記書 本記書 本記書 本記書 本記書 本記書 本記書 本記書 本記書</li></ul>                                                                                                    | ま<br>「チーム名」チーム名<br>「チーム名」チームA<br>Hokushoa Un AUS<br>Sendai Univ JPN<br>Fukushima (JPN<br>Surugadai U JPN<br>Yamanashi (JPN<br>Yokohama K JPN<br>Tokyo Jyost JPN<br>Nihon Jyost JPN<br>Nihon Jyost JPN<br>Nihon Jyost JPN                                                                                                    | 3」「チーム国<br>DBCD 氏名1<br>1 901 (3)<br>2 901 (2)<br>3 901 (2)<br>4 901 (2)<br>5 901 (1)<br>6 901 (1)<br>6 901 (1)<br>7 8<br>8                                                                                                    |                                                                                                    | 切力が追加ささ<br>切登録無法常教<br>「「「「「「」」<br>「「」」<br>「「」」<br>北羽大・北海道<br>北羽大・北海道<br>北羽大・北海道<br>北羽大・北海道<br>北羽大・北海道<br>北羽大・北海道<br>北羽大・北海道 | たれます<br>で 調整 200<br>1200~ 座<br>1200~ 座<br>1200<br>1200~ 座<br>1200~ 座<br>1200~                                                                                                    | ・     ・     ・     ・     ・     ・     ・     ・     ・     ・     ・     ・     ・     ・     ・     ・     ・     ・     ・     ・     ・     ・     ・     ・     ・     ・     ・     ・     ・     ・     ・     ・     ・     ・     ・     ・     ・     ・     ・     ・     ・     ・     ・     ・     ・     ・     ・     ・      ・     ・     ・      ・      ・      ・      ・      ・      ・      ・      ・      ・      ・      ・      ・      ・      ・      ・      ・      ・      ・      ・      ・      ・      ・      ・      ・      ・      ・      ・      ・      ・      ・      ・      ・      ・      ・      ・      ・      ・      ・      ・      ・      ・      ・      ・      ・      ・      ・      ・      ・      ・      ・      ・      ・      ・      ・      ・      ・      ・      ・      ・      ・      ・      ・      ・      ・      ・      ・      ・      ・      ・      ・      ・      ・      ・      ・      ・      ・      ・      ・      ・      ・      ・      ・      ・      ・      ・      ・      ・      ・      ・      ・      ・      ・      ・      ・      ・      ・      ・      ・      ・      ・      ・      ・      ・      ・      ・      ・      ・      ・      ・      ・      ・      ・      ・      ・      ・      ・      ・      ・      ・      ・      ・      ・      ・      ・      ・      ・      ・      ・      ・      ・      ・       ・       ・       ・       ・        ・       ・                                                                                                    |     |
| ②リレーエントリ           ファイルと         編集(E) ヘルブ(E)           ファイルと         編集(E) ヘルブ(E)           週次         33 女子 4×100           ロージンペーチーム名1         1           1         02427           442237         総北大           442237         総北大           5         442237           5         4422150           4422105         東海子(本青大           4422105         東海子(本青大           4422105         東京大(本青大           442212         日本女子(本青大           442212         日本女子(本青大           11         442123         日本女子(本青大                                                                                                    | リーにおけ<br>ーチーム情<br>「テム&<br>「テム&<br>「テム&<br>「テム&<br>「テム&<br>「テム&<br>「テム&<br>「テム&<br>「テム&<br>「テム&<br>「テム&<br>「テム&<br>「テム&<br>「テム&<br>「テム&<br>「テム&<br>「テム&<br>「テム&<br>「テム&<br>「テム&<br>「テム&<br>「テム&<br>「テム&<br>「テム&<br>「テム&<br>「テム&<br>「テム&<br>「<br>「<br>「<br>「<br>「<br>「<br>「<br>「<br>「<br>「<br>「<br>「<br>「                                                                                                    | <ul> <li>         ・ 編         ・ 編         ・ 編</li></ul>                                                                                                    | ま<br>「チーム名3 チーム名<br>「チーム名3 チーム」へ<br>Holousho Un AUS<br>Sendai Uni JPN<br>Futushima L JPN<br>Surugadai U JPN<br>Yokohama K JPN<br>Yokohama K JPN<br>Yokohama K JPN<br>Nihon Jyost JPN<br>Daito Bunka JPN<br>Takuba Un JPN<br>Takuba Un JPN<br>Nippon Tai JPN                                                                                                    | 3」「チーム国<br>DBCD 氏名1<br>1 901 (3)<br>2 901 (2)<br>3 901 (2)<br>3 901 (2)<br>4 901 (1)<br>5 901 (1)<br>5 901 (1)<br>7 8<br>9 9<br>10 11                                                                                                    |                                                                                                    | 切から追加し                                                                                                    | たれます<br>で 1000 - 2000 - 2000 -                                                                                                    | С<br>С<br>С<br>С<br>С<br>С<br>С<br>С<br>С<br>С<br>С<br>С<br>С<br>С                                                                                                    |     |
| ②リレーエントリー<br>リレーエントリー           ファイル(E) 編集(E) ヘルブ(E)           週択         33 女子 4×100           1         199227           1         199227           1         199227           1         199227           1         199227           1         199227           1         199227           1         199227           1         19927           1         19927           1         19927           1         19927           1         19927           1         19927           1         19927           1         19927           1         19927           1         19927           1         19927           1         19927           1         19927           1         19927           1         19927           1         19927           1         19927           1         19927           1         19927           1         19927           1         19927           1         19927           19<                                                                                                    | リーにおけ<br>ーチーム情<br>「テーム名<br>「テーム名<br>「<br>「テーム名<br>「<br>「テーム名<br>「<br>「<br>「<br>「<br>「<br>「<br>「<br>「<br>「<br>「<br>「<br>「<br>「                                                                                                    | <ul> <li>         ・ 編         ・ 編         ・ 編</li></ul>                                                                                                    | 集<br>「チーム名」チーム名<br>「チーム名」チーム<br>Holousho Un AUS<br>Sendai Univ JPN<br>Fukushima (JPN<br>Surugadai U JPN<br>Yokohama K JPN<br>Yokohama K JPN<br>Yokohama K JPN<br>Yokohama K JPN<br>Tokyo Jyosi JPN<br>Daito Bunka JPN<br>Tsukuba Un JPN<br>Tsukuba Un JPN                                                                                                    | 3」「チーム国<br>DBCD<br>氏名1<br>1 001 (3)<br>2 901 (3)<br>2 901 (2)<br>4 901 (2)<br>4 901 (1)<br>5 901 (1)<br>5 901 (1)<br>7 90<br>9 1 (1)<br>7 90<br>9 1 (1)<br>7 90<br>7 90                                                                                                    |                                                                                                    | 切から追加し                                                                                                    | ・<br>れます<br>で、<br>で、<br>で、<br>で、<br>で、<br>で、<br>で、<br>で、<br>で、<br>で、                                                                                                    |                                                                                                    |     |
| ②リレーエントリー       ファイルと       環リレーエントリー       ファイルと       環境       33 女子 4×1000       〇       ウンパ ダーム名1       1       1       1       1       1       1       1       1       1       1       1       1       1       1       1       1       1       1       1       1       1       1       1       1       1       1       1       1       1       1       1       1       1       1       1       1       1       1       1       1       1       1       1       1       1       1       1       1       1       1       1       1       1       1       1       1       1       1       1 </td <td>リーにおけ<br/>ーチーム情<br/>「アーム<br/>「アーム名<br/>「アーム名<br/>「アーム<br/>「アーム名<br/>「アーム<br/>「アーム名<br/>「アーム<br/>「アーム<br/>「<br/>「アーム<br/>「<br/>「<br/>「<br/>「<br/>「<br/>「<br/>「<br/>「<br/>「<br/>「<br/>「<br/>「<br/>「</td> <td><ul> <li>         ・編         <ul> <li>             ・・編             </li> <li>             ・・編             ・・編</li></ul></li></ul></td> <td>集<br/>「チーム名」<br/>「チーム名」<br/>「</td> <td>3」「チーム国<br/>DBCD<br/>E名1<br/>1 901 (3)<br/>2 901 (2)<br/>4 901 (2)<br/>4 901 (2)<br/>4 901 (2)<br/>5 901 (1)<br/>5 901 (1)<br/>5 901 (1)<br/>5 901 (1)<br/>6 901 (1)<br/>7 8<br/>8 9<br/>9 1<br/>10<br/>11</td> <td></td> <td></td> <td></td> <td>►<br/>►<br/>►<br/>►<br/>►<br/>►<br/>►<br/>►<br/>►<br/>►<br/>►<br/>►<br/>►<br/>►</td> <td></td>                                                                                                    | リーにおけ<br>ーチーム情<br>「アーム<br>「アーム名<br>「アーム名<br>「アーム<br>「アーム名<br>「アーム<br>「アーム名<br>「アーム<br>「アーム<br>「<br>「アーム<br>「<br>「<br>「<br>「<br>「<br>「<br>「<br>「<br>「<br>「<br>「<br>「<br>「                                                                                                    | <ul> <li>         ・編         <ul> <li>             ・・編             </li> <li>             ・・編             ・・編</li></ul></li></ul>                                                                                                    | 集<br>「チーム名」<br>「チーム名」<br>「                                                                                                    | 3」「チーム国<br>DBCD<br>E名1<br>1 901 (3)<br>2 901 (2)<br>4 901 (2)<br>4 901 (2)<br>4 901 (2)<br>5 901 (1)<br>5 901 (1)<br>5 901 (1)<br>5 901 (1)<br>6 901 (1)<br>7 8<br>8 9<br>9 1<br>10<br>11                                                                                                    |                                                                                                    |                                                                                                    |                                                                                                    | ►<br>►<br>►<br>►<br>►<br>►<br>►<br>►<br>►<br>►<br>►<br>►<br>►<br>►                                                                                                    |     |
| <ul> <li>②リレーエントリーファイルにし 環東(E) ヘルブ(E)</li> <li>③リレーエントリーファイルにし 環東(E) ヘルブ(E)</li> <li>③第(F) (33 女子 4×10 c)</li> <li>〇〇 ナハハブチーム名1</li> <li>1 492427 0</li> <li>11 492427 0</li> <li>142156 0</li> <li>山県学院大</li> <li>492016 0</li> <li>町市大</li> <li>492156 0</li> <li>町市大</li> <li>492156 0</li> <li>山東学科体育大</li> <li>492160 0</li> <li>町本女子修育大</li> <li>492120 0</li> <li>日本女子修育大</li> <li>11 492123 0</li> <li>日本体育大</li> <li>11 492123 0</li> <li>日本体育大</li> </ul>                                                                                                    | リーにおけ<br>ーチーム情<br>「m R 」<br>テーム情<br>「テーム情<br>「テーム電<br>「テーム電<br>「<br>「<br>「<br>「<br>「<br>「<br>「<br>「<br>「<br>「<br>「<br>「<br>「                                                                                                    | <ul> <li>つ K</li> <li>参考記録 部辺(市県) 組</li> <li>ク K</li> <li>参考記録 部辺(市県) 組</li> <li>41737 学 連</li> <li>4650 学 連</li> <li>4592 学 連</li> <li>4592 学 連</li> <li>4592 学 連</li> <li>4593 学 連</li> <li>4599 学 連</li> <li>4599 学 連</li> <li>4599 学 連</li> <li>4599 学 連</li> <li>4599 学 連</li> <li>4599 学 連</li> <li>4599 学 連</li> <li>4599 学 連</li> <li>4599 学 連</li> <li>4599 学 連</li> </ul>                                                                                                    | ま<br>「チーム名」<br>「チーム名」<br>「チーム名」<br>「イチーム名」<br>「Advarba Uhaus<br>Sendai Uhivi JPN<br>Surugadai U JPN<br>Surugadai U JPN<br>Surugadai U JPN<br>Yokohama K JPN<br>Yokohama K JPN<br>Tokyo Jyosi JPN<br>Nhinon Jyosi JPN<br>Daito Bunka JPN<br>Taskuba Uh JPN<br>Nipponn Tai JPN<br>E)」「チーム                                                                                                    | 3」「チーム国<br><b>DBCD</b><br>医名1<br>(2)<br>901<br>901<br>(2)<br>901<br>(2)<br>901<br>(2)<br>901<br>(2)<br>(2)<br>901<br>(2)<br>(2)<br>(2)<br>901<br>(2)<br>(2)<br>(2)<br>(2)<br>(2)<br>(2)<br>(2)<br>(2)                                                                                                    |                                                                                                    | 列が追加さ<br>1025年14<br>1025年14<br>1010年14<br>1010年14年14年14年14年14年14年14年14年14年14年14年14年14年                                      | たれます<br>で 100 - 100 - 10                                                                                                    | ・     ・     ・     ・     ・     ・     ・     ・     ・     ・     ・     ・     ・     ・     ・     ・     ・     ・     ・     ・     ・     ・     ・     ・     ・     ・     ・     ・     ・     ・     ・     ・     ・     ・     ・     ・     ・      ・     ・      ・     ・      ・      ・      ・      ・      ・      ・      ・      ・      ・      ・      ・      ・      ・      ・      ・      ・      ・      ・      ・      ・      ・      ・      ・      ・      ・      ・      ・      ・      ・      ・      ・      ・      ・      ・      ・      ・      ・      ・      ・      ・      ・      ・      ・      ・      ・      ・      ・      ・      ・      ・      ・      ・      ・      ・      ・      ・      ・      ・      ・      ・      ・      ・      ・      ・      ・      ・      ・      ・      ・      ・      ・      ・      ・      ・      ・      ・      ・      ・      ・      ・      ・      ・      ・      ・      ・      ・      ・      ・      ・      ・      ・      ・      ・      ・      ・      ・      ・      ・      ・      ・      ・      ・      ・      ・      ・      ・      ・      ・      ・      ・      ・      ・      ・      ・      ・      ・      ・      ・      ・      ・      ・      ・      ・      ・      ・      ・      ・      ・      ・      ・      ・      ・      ・      ・      ・      ・      ・       ・      ・      ・      ・      ・       ・      ・       ・      ・      ・        ・       ・       ・        ・        ・        ・        ・         ・         ・                                                                                                    |     |
| <ul> <li>②リレーエントリーファイルレーエントリーファイルレー 編集(E) ヘルブ(E)</li> <li>③ リレーエントリーファイルレー 編集(E) ヘルブ(E)</li> <li>③ オテ 4×10 C</li> <li>〇 ウカパーチーム名1</li> <li>1 492170</li> <li>○ サパーチーム名1</li> <li>1 492170</li> <li>○ 世界の一年一人名1</li> <li>1 492170</li> <li>○ 世界の一年一人名1</li> <li>1 492170</li> <li>○ 世界の一年一人名1</li> <li>○ 世界の一年一人名1</li> <li>○ 世界の一年一人名1</li> <li>○ 世界の一年一人名1</li> <li>○ 世界の一年一人名1</li> <li>○ 世界の一年一人名1</li> <li>○ 中国の一日</li> <li>○ 中国の一日</li> <l< td=""><td><ul> <li>ノーにおけ</li> <li>チーム情</li> <li>チーム情</li> <li>チーム電</li> <li>チーム電</li> <li>チーム電</li> <li>チーム電</li> <li>サームを2</li> <li>ボックボイ</li> <li>マックボイ</li> <li>マックボイクダイ</li> <li>マックボクダイ(クダイ</li> <li>マックボクダイ(クダイ</li> <li>マックボクダイ(クダイ</li> <li>マックボクダイ(クダイ</li> <li>マックボクダイ(クダイ</li> <li>マッカマンダイ(クダイ</li> <li>マッカマンダイ(クダイ)</li> <li>こも「チー</li> <li>編集するこ</li> </ul></td><td><ul> <li>つ に</li> <li>参考記録 勘道府県 組</li> <li>ケボル語 学 速</li> <li>イバスジ 学 速</li> <li>イバスジ 学 速</li> <li>イバスシ 学 速</li> <li>イバスシ 学 速</li> <li>イバスシ 学 速</li> <li>イバスシ 学 速</li> <li>イバスシ 学 速</li> <li>イバスシ 学 速</li> <li>イバスシ 学 速</li> <li>イバスシ 学 速</li> <li>イバスシ 学 速</li> <li>イバスシ 学 速</li> <li>イバスシ 学 速</li> <li>イバスシ 学 ジ</li> <li>イバスシ 学 ジ</li> <li>イバスシ 学 ジ</li> <li>イバスシ 学 ジ</li> <li>イバスシ 学 ジ</li> <li>イバスシ 学 ジ</li> <li>イバスシ 学 ジ</li> <li>イバスシ 学 ジ</li> <li>イバスシ 学 速</li> <li>イバスシ 学 速</li> <li>イバスシ 学 速</li> <li>イバスシ 学 速</li> <li>イバスシ 学 速</li> <li>イバスシ 学 速</li> <li>イバスシ 学 速</li> <li>イバスシ 学 速</li> <li>イバスシ 学 速</li> <li>イバスシ 学 速</li> <li>イバスシ 学 ジ</li> <li>イバスシ 学 ジ</li> <li>イバスシ 学 ジ</li> <li>イバスシ 学 ジ</li> <li>イバスシ 学 ジ</li> <li>イバスシ 学 ジ</li> <li>イバスシ 学 ジ</li> <li>イバスシ 学 ジ</li> <li>イバスシ 学 ジ</li> <li>イバスシ 学 ジ</li> <li>イバスシ 学 ジ</li> <li>イバスシ 学 ジ</li> <li>イバスシ 学 ジ</li> <li>イバスシ 学 ジ</li> <li>イバスシ 学 ジ</li> <li>イバスシ 学 学 ジ</li> <li>イバスシ 学 ジ</li> <li>イバスシ 学</li></ul></td><td>ま<br/>「チーム名<br/>「チーム名<br/>「チーム名<br/>「チーム名<br/>「<br/>「チーム名<br/>「<br/>「<br/>Sendai Univ JPN<br/>Surugadai U.JPN<br/>Surugadai U.JPN<br/>Surugadai U.JPN<br/>Surugadai U.JPN<br/>Yokohama K.JPN<br/>Tokyo Jyosi JPN<br/>Tokyo Jyosi JPN<br/>Dato Bunka JPN<br/>Dato Bunka JPN<br/>Nipponn Tai JPN<br/>S)」「チーム<br/>こす。</td><td>3」「チーム国<br/><b>DBCD</b><br/>医名1<br/>1<br/>901<br/>901<br/>(2)<br/>3<br/>901<br/>(2)<br/>3<br/>901<br/>(2)<br/>4<br/>901<br/>(2)<br/>3<br/>901<br/>(2)<br/>(2)<br/>3<br/>901<br/>(2)<br/>(2)<br/>3<br/>901<br/>(2)<br/>(2)<br/>3<br/>901<br/>(2)<br/>(2)<br/>(2)<br/>(2)<br/>(2)<br/>(2)<br/>(2)<br/>(2)</td><td></td><td>列が追加さ<br/>())<br/>()<br/>()<br/>()<br/>()<br/>()<br/>()<br/>()<br/>()<br/>(</td><td>にれます<br/>で、<br/>一部で、<br/>で、<br/>で、<br/>で、<br/>で、<br/>で、<br/>で、<br/>で、<br/>で、<br/>で、</td><td>・     ・     ・     ・     ・     ・     ・     ・     ・     ・     ・     ・     ・     ・     ・     ・     ・     ・     ・     ・     ・     ・     ・     ・     ・     ・     ・     ・     ・     ・     ・      ・     ・      ・      ・      ・      ・      ・      ・      ・      ・      ・      ・      ・      ・      ・      ・      ・      ・      ・      ・      ・      ・      ・      ・      ・      ・      ・      ・      ・      ・      ・      ・      ・      ・      ・      ・      ・      ・      ・      ・      ・      ・      ・      ・      ・      ・      ・      ・      ・      ・      ・      ・      ・      ・      ・      ・      ・      ・      ・      ・      ・      ・      ・      ・      ・      ・      ・      ・      ・      ・      ・      ・      ・      ・      ・      ・      ・      ・      ・      ・      ・      ・      ・      ・      ・      ・      ・      ・      ・      ・      ・      ・      ・      ・      ・      ・      ・      ・      ・      ・      ・      ・      ・      ・      ・      ・      ・      ・      ・      ・      ・      ・      ・      ・      ・      ・      ・      ・      ・      ・      ・      ・      ・      ・      ・      ・      ・      ・      ・      ・      ・      ・      ・      ・      ・      ・      ・      ・      ・      ・      ・      ・      ・      ・      ・      ・       ・      ・      ・      ・      ・       ・       ・       ・       ・        ・        ・        ・        ・</td><td></td></l<></ul> | <ul> <li>ノーにおけ</li> <li>チーム情</li> <li>チーム情</li> <li>チーム電</li> <li>チーム電</li> <li>チーム電</li> <li>チーム電</li> <li>サームを2</li> <li>ボックボイ</li> <li>マックボイ</li> <li>マックボイクダイ</li> <li>マックボクダイ(クダイ</li> <li>マックボクダイ(クダイ</li> <li>マックボクダイ(クダイ</li> <li>マックボクダイ(クダイ</li> <li>マックボクダイ(クダイ</li> <li>マッカマンダイ(クダイ</li> <li>マッカマンダイ(クダイ)</li> <li>こも「チー</li> <li>編集するこ</li> </ul>                                                                                                    | <ul> <li>つ に</li> <li>参考記録 勘道府県 組</li> <li>ケボル語 学 速</li> <li>イバスジ 学 速</li> <li>イバスジ 学 速</li> <li>イバスシ 学 速</li> <li>イバスシ 学 速</li> <li>イバスシ 学 速</li> <li>イバスシ 学 速</li> <li>イバスシ 学 速</li> <li>イバスシ 学 速</li> <li>イバスシ 学 速</li> <li>イバスシ 学 速</li> <li>イバスシ 学 速</li> <li>イバスシ 学 速</li> <li>イバスシ 学 速</li> <li>イバスシ 学 ジ</li> <li>イバスシ 学 ジ</li> <li>イバスシ 学 ジ</li> <li>イバスシ 学 ジ</li> <li>イバスシ 学 ジ</li> <li>イバスシ 学 ジ</li> <li>イバスシ 学 ジ</li> <li>イバスシ 学 ジ</li> <li>イバスシ 学 速</li> <li>イバスシ 学 速</li> <li>イバスシ 学 速</li> <li>イバスシ 学 速</li> <li>イバスシ 学 速</li> <li>イバスシ 学 速</li> <li>イバスシ 学 速</li> <li>イバスシ 学 速</li> <li>イバスシ 学 速</li> <li>イバスシ 学 速</li> <li>イバスシ 学 ジ</li> <li>イバスシ 学 ジ</li> <li>イバスシ 学 ジ</li> <li>イバスシ 学 ジ</li> <li>イバスシ 学 ジ</li> <li>イバスシ 学 ジ</li> <li>イバスシ 学 ジ</li> <li>イバスシ 学 ジ</li> <li>イバスシ 学 ジ</li> <li>イバスシ 学 ジ</li> <li>イバスシ 学 ジ</li> <li>イバスシ 学 ジ</li> <li>イバスシ 学 ジ</li> <li>イバスシ 学 ジ</li> <li>イバスシ 学 ジ</li> <li>イバスシ 学 学 ジ</li> <li>イバスシ 学 ジ</li> <li>イバスシ 学</li></ul>                                                                                                    | ま<br>「チーム名<br>「チーム名<br>「チーム名<br>「チーム名<br>「<br>「チーム名<br>「<br>「<br>Sendai Univ JPN<br>Surugadai U.JPN<br>Surugadai U.JPN<br>Surugadai U.JPN<br>Surugadai U.JPN<br>Yokohama K.JPN<br>Tokyo Jyosi JPN<br>Tokyo Jyosi JPN<br>Dato Bunka JPN<br>Dato Bunka JPN<br>Nipponn Tai JPN<br>S)」「チーム<br>こす。                                                                                                    | 3」「チーム国<br><b>DBCD</b><br>医名1<br>1<br>901<br>901<br>(2)<br>3<br>901<br>(2)<br>3<br>901<br>(2)<br>4<br>901<br>(2)<br>3<br>901<br>(2)<br>(2)<br>3<br>901<br>(2)<br>(2)<br>3<br>901<br>(2)<br>(2)<br>3<br>901<br>(2)<br>(2)<br>(2)<br>(2)<br>(2)<br>(2)<br>(2)<br>(2)                                                                                                    |                                                                                                    | 列が追加さ<br>())<br>()<br>()<br>()<br>()<br>()<br>()<br>()<br>()<br>(                                                           | にれます<br>で、<br>一部で、<br>で、<br>で、<br>で、<br>で、<br>で、<br>で、<br>で、<br>で、<br>で、                                                                                                    | ・     ・     ・     ・     ・     ・     ・     ・     ・     ・     ・     ・     ・     ・     ・     ・     ・     ・     ・     ・     ・     ・     ・     ・     ・     ・     ・     ・     ・     ・     ・      ・     ・      ・      ・      ・      ・      ・      ・      ・      ・      ・      ・      ・      ・      ・      ・      ・      ・      ・      ・      ・      ・      ・      ・      ・      ・      ・      ・      ・      ・      ・      ・      ・      ・      ・      ・      ・      ・      ・      ・      ・      ・      ・      ・      ・      ・      ・      ・      ・      ・      ・      ・      ・      ・      ・      ・      ・      ・      ・      ・      ・      ・      ・      ・      ・      ・      ・      ・      ・      ・      ・      ・      ・      ・      ・      ・      ・      ・      ・      ・      ・      ・      ・      ・      ・      ・      ・      ・      ・      ・      ・      ・      ・      ・      ・      ・      ・      ・      ・      ・      ・      ・      ・      ・      ・      ・      ・      ・      ・      ・      ・      ・      ・      ・      ・      ・      ・      ・      ・      ・      ・      ・      ・      ・      ・      ・      ・      ・      ・      ・      ・      ・      ・      ・      ・      ・      ・      ・      ・      ・      ・      ・      ・      ・      ・      ・       ・      ・      ・      ・      ・       ・       ・       ・       ・        ・        ・        ・        ・                                                                                                    |     |
| <ul> <li>②リレーエントリーファイルビーエントリーファイルビー</li> <li>③ リレーエントリーファイルビー</li> <li>③ リレーエントリー</li> <li>⑦ リレーエントリー</li> <li>⑦ リーエントリー</li> <li>⑦ リーエントリー</li> <li>⑦ リーエントリー</li> <li>⑦ リーエントリー</li> <li>⑦ リーエントリー</li> <li>⑦ リー</li> <li>⑦ リー</li> <li>⑦ リー</li> <li>⑦ リー</li> <li>⑦ リー</li> <li>⑦ リー</li> <li>⑦ リー</li> <li>⑦ リー</li> <li>⑦ リー</li> <li>⑦ リー</li> <li>⑦ リー</li></ul>                                                                                                    | リーにおけ<br>ーチーム情<br>「mR 」<br>「チーム名2<br>「チーム名2<br>「シックダイ<br>セダイダイ<br>つりつダイ<br>「サーム名2<br>「シックダイ<br>マク・ダイ<br>マク・ダイ<br>マク・ダイ<br>マク・ダイ<br>マク・ダイ<br>マク・ダイ<br>マク・ダイ<br>マク・ダイ<br>マク・ダイ<br>マク・ダイ<br>マク・ダイ<br>マク・マイ<br>マク・マイ<br>マー<br>マク・マイ<br>マー<br>マー<br>マー<br>マー<br>マー<br>マー<br>マー<br>マー<br>マー<br>マー                                                                                                    | <ul> <li>う に</li> <li>参報画面には</li> <li>** 連</li> <li>** 連</li> <li>** 連</li> <li>4737 学連</li> <li>4650 学連</li> <li>4552 学連</li> <li>4664 学連</li> <li>4552 学連</li> <li>4655 学連</li> <li>4559 学連</li> <li>4559 学連</li> <li>4559 学連</li> <li>4559 学連</li> <li>4559 学連</li> <li>4559 学連</li> <li>4559 学連</li> <li>4559 学連</li> <li>4559 学連</li> <li>4559 学連</li> <li>4559 学連</li> <li>4559 学連</li> <li>4559 学連</li> </ul>                                                                                                    | 集<br>「チーム名」<br>「チーム名」<br>「チーム名」<br>「<br>「<br>「<br>「<br>「<br>「<br>」<br>」<br>」<br>「<br>」<br>」<br>」<br>」<br>」<br>」<br>」<br>」<br>」<br>」<br>」<br>、<br>」<br>、<br>」<br>、<br>」<br>、<br>」<br>、<br>」<br>、<br>」<br>、<br>」<br>、<br>」<br>、<br>」<br>、<br>」<br>、<br>、<br>、<br>、<br>、<br>、<br>、<br>、<br>、<br>、<br>、<br>、<br>、                                                                                                    | 3」「チーム国<br><b>DBCD</b><br>氏名1<br>1<br>901<br>2<br>901<br>2<br>901<br>(2)<br>3<br>901<br>(2)<br>4<br>901<br>(2)<br>4<br>901<br>(2)<br>4<br>901<br>(1)<br>5<br>901<br>(1)<br>5<br>901<br>(1)<br>(1)<br>5<br>901<br>(1)<br>(1)<br>5<br>901<br>(1)<br>5<br>901<br>(1)<br>5<br>901<br>(1)<br>5<br>901<br>(1)<br>5<br>901<br>(1)<br>5<br>901<br>(1)<br>5<br>901<br>(1)<br>5<br>901<br>(1)<br>5<br>901<br>(1)<br>5<br>901<br>(1)<br>5<br>901<br>(1)<br>5<br>901<br>(1)<br>5<br>901<br>(1)<br>5<br>901<br>(1)<br>5<br>901<br>(1)<br>5<br>(1)<br>7<br>8<br>9<br>(1)<br>7<br>8<br>9<br>(1)<br>7<br>8<br>9<br>(1)<br>7<br>8<br>(1)<br>7<br>8<br>(1)<br>7<br>(1)<br>7<br>(1)<br>7<br>(1)<br>7<br>(1)<br>7<br>(1)<br>7<br>(1)<br>7<br>(1)<br>7<br>(1)<br>7<br>(1)<br>7<br>(1)<br>7<br>(1)<br>7<br>(1)<br>7<br>(1)<br>(1)<br>7<br>(1)<br>(1)<br>(1)<br>(1)<br>(1)<br>(1)<br>(1)<br>(1)                                                                                                    |                                                                                                    |                                                                                                    | にれます<br>で 調整 200<br>1700~ 200<br>1700~ 200<br>1700<br>170                                                     | ・     ・     ・     ・     ・     ・     ・     ・     ・     ・     ・     ・     ・     ・     ・     ・     ・     ・     ・     ・     ・     ・     ・     ・     ・     ・     ・     ・     ・     ・     ・     ・     ・     ・     ・     ・     ・     ・     ・     ・     ・     ・     ・     ・     ・     ・     ・     ・     ・      ・     ・      ・      ・      ・      ・      ・      ・      ・      ・      ・      ・      ・      ・      ・      ・      ・      ・      ・      ・      ・      ・      ・      ・      ・      ・      ・      ・      ・      ・      ・      ・      ・      ・      ・      ・      ・      ・      ・      ・      ・      ・      ・      ・      ・      ・      ・      ・      ・      ・      ・      ・      ・      ・      ・      ・      ・      ・      ・      ・      ・      ・      ・      ・      ・      ・      ・      ・      ・      ・      ・      ・      ・      ・      ・      ・      ・      ・      ・      ・      ・      ・      ・      ・      ・      ・      ・      ・      ・      ・      ・      ・      ・      ・      ・      ・      ・      ・      ・      ・      ・      ・      ・      ・      ・      ・      ・      ・      ・      ・      ・      ・      ・      ・      ・      ・      ・      ・      ・      ・      ・      ・      ・      ・      ・      ・      ・      ・      ・      ・      ・      ・      ・      ・      ・      ・      ・      ・      ・      ・      ・      ・      ・       ・      ・      ・      ・      ・      ・      ・      ・      ・       ・       ・       ・       ・       ・       ・       ・       ・        ・        ・         ・                                                                                                    |     |
| <ul> <li>②リレーエントリーファイル()</li> <li>③ リレーエントリーファイル()</li> <li>③ リレーエントリーファイル()</li> <li>③ 第</li> <li>○ クリハ()</li> <li>○ クリハ()</li> <li>○ クリッ()</li> <li>○ クリッ()</li></ul>                                                                                                    | リーにおけ<br>ーチーム情<br>「m R 」                                                                                                    | <ul> <li>る追加・編</li> <li>報画面には</li> <li>***</li> <li>***</li> </ul>                                                                                                    | ま<br>「チーム名<br>「チーム名<br>「チーム名<br>「<br>「<br>「<br>「<br>「<br>」<br>」<br>」<br>「<br>」<br>」<br>」<br>」<br>」<br>」<br>」<br>」<br>」<br>」<br>」<br>、<br>」<br>、<br>」<br>、<br>」<br>、<br>」<br>、<br>、<br>、<br>、<br>、<br>、<br>、<br>、<br>、<br>、<br>、<br>、<br>、                                                                                                    | 3」「チーム国<br>DBCD 氏名1<br>1 901 (2)<br>901 (2)<br>901 (2)<br>901 (2)<br>901 (2)<br>901 (2)<br>901 (2)<br>(1)<br>5 901 (2)<br>(1)<br>5 901 (2)<br>(1)<br>5 901 (2)<br>(1)<br>7<br>8<br>901 (2)<br>(1)<br>5 901 (2)<br>(1)<br>7<br>8<br>901 (2)<br>(1)<br>7<br>8<br>901 (2)<br>(1)<br>7<br>8<br>901 (2)<br>(1)<br>5 901 (2)<br>(1)<br>7<br>8<br>901 (2)<br>(1)<br>7<br>8<br>9<br>9<br>9<br>(1)<br>7<br>8<br>9<br>9<br>9<br>(1)<br>7<br>8<br>9<br>9<br>9<br>(1)<br>7<br>9<br>(1)<br>7<br>9<br>(1)<br>7<br>8<br>9<br>9<br>(1)<br>7<br>8<br>9<br>9<br>(1)<br>7<br>8<br>9<br>9<br>(1)<br>7<br>8<br>9<br>9<br>9<br>(1)<br>7<br>9<br>9<br>9<br>(1)<br>7<br>9<br>9<br>(1)<br>7<br>(1)<br>7<br>9<br>(1)<br>7<br>(1)<br>7<br>9<br>(1)<br>7<br>(1)<br>7<br>(1)<br>7<br>(1)<br>7<br>(1)<br>(1)<br>7<br>(1)<br>(1)<br>(1)<br>(1)<br>(1)<br>(1)<br>(1)<br>(1)                                                                                                    |                                                                                                    | 列が追加さ<br><sup>初変建規携準数</sup><br>「「「「「」<br>「「」」<br>「「」」<br>「「」」<br>「」」<br>「」」<br>「                                            | にれます<br>で 1000 日本<br>1700 日本<br>1700 日本<br>1<br>1<br>1<br>1<br>1<br>1<br>1<br>1<br>1<br>1<br>1<br>1<br>1<br>1<br>1<br>1<br>1<br>1<br>1                                                                                                    | ・     ・     ・     ・     ・     ・     ・     ・     ・     ・     ・     ・     ・     ・     ・     ・     ・     ・     ・     ・     ・     ・     ・     ・     ・     ・     ・     ・     ・     ・     ・     ・     ・     ・     ・     ・     ・      ・     ・      ・      ・      ・      ・      ・      ・      ・      ・      ・      ・      ・      ・      ・      ・      ・      ・      ・      ・      ・      ・      ・      ・      ・      ・      ・      ・      ・      ・      ・      ・      ・      ・      ・      ・      ・      ・      ・      ・      ・      ・      ・      ・      ・      ・      ・      ・      ・      ・      ・      ・      ・      ・      ・      ・      ・      ・      ・      ・      ・      ・      ・      ・      ・      ・      ・      ・      ・      ・      ・      ・      ・      ・      ・      ・      ・      ・      ・      ・      ・      ・      ・      ・      ・      ・      ・      ・      ・      ・      ・      ・      ・      ・      ・      ・      ・      ・      ・      ・      ・      ・      ・      ・      ・      ・      ・      ・      ・      ・      ・      ・      ・      ・      ・      ・      ・      ・      ・      ・      ・      ・      ・      ・      ・      ・      ・      ・      ・      ・      ・      ・      ・      ・      ・      ・      ・      ・      ・      ・      ・      ・      ・      ・      ・      ・       ・      ・       ・      ・      ・        ・       ・       ・        ・        ・        ・        ・                                                                                                    |     |
| <ul> <li>②リレーエントリー</li> <li>ファイルビー 爆栗(E) ヘルブ(E)</li> <li>ファイルビー 爆栗(E) ヘルブ(E)</li> <li>ブェイルビー 爆栗(E) ヘルブ(E)</li> <li>ブェイルビー 爆栗(E) ヘルブ(E)</li> <li>ブェイルビー (E)</li> <li>マックション (F)</li> <li>マックション (F)</li> <li>マックシ</li></ul>                                                                                                    | リーにおけ<br>-チーム情<br>「m R 」<br>-チーム編<br>「チーム名2<br>ゆうつかげ<br>マオウカウィンダイ<br>マオウカウィンダイ<br>マオウカウィンダイ<br>マオウカウィンダイ<br>マオウカウィンダイ<br>マオンカウィンダイ<br>マオンカウィンダイ<br>マオンカウィンダイ<br>マオンカウィンダイ<br>マオンカウィンダイ<br>マオンカウィンダイ<br>マオンカウィンダイ<br>マオンカウィンダイ<br>マオンカウィンダイ<br>マオンカウィンダイ<br>マオンカウィング<br>マオンカウィング<br>マオンカウィング<br>マオンカウィング<br>マオンカウィング<br>マオンカウィング<br>マオンカウィング<br>マオンカウィング<br>マオンカウィング<br>マオンカウィング<br>マオンカウィング<br>マオンカウィング<br>マオンカウィング<br>マオンカウィング<br>マオンガーン<br>マオンガーン<br>マオーム<br>マオンガーン<br>マオンガーン<br>マオンガーン<br>マオンガーン<br>マオンガーン<br>マオンガーン<br>マオンガーン<br>マオンガーン<br>マオンガーン<br>マオンガーン<br>マオーム<br>マオンガーン<br>マオーム<br>マオンガーン<br>マオンガーン<br>マオーム<br>マオンガーン<br>マオーム<br>マオーム<br>マオー<br>マオーム<br>マオーム<br>マオーム<br>マオーム<br>マオーム<br>マオーム<br>マオーム<br>マオー | <ul> <li>る追加・編</li> <li>報画面には</li> <li>***</li> <li>***</li></ul>                                                                                                    | 集<br>「チーム名<br>「チーム名<br>「チーム名<br>「チーム名<br>「チーム名<br>「<br>「<br>「<br>「<br>「<br>「<br>「<br>「<br>「<br>」<br>「<br>」<br>「<br>」<br>「<br>」<br>「<br>」<br>「<br>」<br>「<br>」<br>「<br>、<br>」<br>」<br>「<br>チーム名<br>「<br>ー<br>」<br>、<br>「<br>、<br>」<br>、<br>」<br>、<br>」<br>、<br>」<br>、<br>、<br>」<br>、<br>、<br>、<br>、<br>、<br>、<br>、<br>、<br>、<br>、<br>、<br>、<br>、                                                                                                    | <ul> <li>3」「チーム国</li> <li>DBCD 医名1</li> <li>901 (3)</li> <li>901 (3)</li> <li>901 (4)</li> <li>901 (4)</li></ul>                                                                                                    |                                                                                                    | 列が追加さ<br><sup>初変建焼け業</sup><br>「「」人<br>「「」」<br>「「」」<br>「「」」<br>「「」」<br>「」」<br>「」」                                            | にれます<br>で W 22<br>サンパー 22<br>1<br>3<br>3<br>3<br>3<br>3<br>3<br>4<br>5<br>5<br>5<br>5<br>5<br>5<br>5<br>5<br>5<br>5<br>5<br>5<br>5                                                                                                    |                                                                                                    |     |
| <ul> <li>②リレーエントリー<br/>リレーエントリー<br/>ファイルE 編集E ヘルブ(E)<br/>場次 33 女子 4×1000</li> <li>〇〇 アンパチーム名1</li> <li>1 59227 (0 1675,<br/>3 492018 (0 1665,<br/>3 49207 (0 1665,<br/>5 492158 (0 1695,<br/>5 492158 (0 1695,<br/>5 492158 (0 1695,<br/>5 492150 (0 東京女子修育大<br/>6 492027 (0 75,<br/>5 492150 (0 東京女子修育大<br/>9 492027 (0 75,<br/>5 492150 (0 東京女子修育大<br/>9 492027 (0 75,<br/>5 492150 (0 東京女子修育大<br/>9 492027 (0 75,<br/>5 492150 (0 東京女子修育大<br/>9 492027 (0 75,<br/>5 492150 (0 東京女子修育大<br/>9 492027 (0 75,<br/>5 492150 (0 東京女子修育大<br/>9 492027 (0 75,<br/>5 492150 (0 東京女子修育大<br/>9 492027 (0 75,<br/>5 492150 (0 1695,<br/>5 492150 (0 1695,<br/>5 492150) (0 1695,<br/>5 492150 (0 1695,<br/>5 492150) (0 1695,<br/>5 492150 (0 1695,<br/>5 492150) (0 1695,<br/>5 492150)</li></ul>                                                                                                    | リーにおけ<br>-チーム情<br>アームに<br>アームに<br>アームに<br>アームに<br>アームを2<br>やりつりづかく<br>マオシカタイクが<br>マオシカタイクが<br>マオシカタイクが<br>マオシカタイクが<br>マオシカタイクが<br>マオシカタイクが<br>マオシカタイクが<br>マオシカタイクが<br>マオシカタイクが<br>マオシカタイクが<br>マオシカタイクが<br>マオシカタイクが<br>マオシカタイクが<br>マオシカタイクが<br>マオシカタイクが<br>マオシカタイクが<br>マオシカタイクが<br>マオンカタイクが<br>マオシカタイクが<br>マオンカタイクが<br>マオンカマション<br>マオンカタイクが<br>マオンカタイクが<br>マオンカタイクが<br>マオンカタイクが<br>マオンカタイクが<br>マオンカタイクが<br>マオンカタイクが<br>マオンカタイクが<br>マオンカタイクが<br>マオンカタイクが<br>マオンカタイクが<br>マオンカタイクが<br>マオンカタイクが<br>マオンカタイクが<br>マオンカタイクが<br>マオンカタイク<br>マカンクジイク<br>マオーム<br>マオンカタイクが<br>マオンカタイクが<br>マオンカタイクが<br>マオンカタイクが<br>マカンクジイクが<br>マカンクジイクが<br>マカンクジイクが<br>マカンクジイクが<br>マカンクジイク<br>マカンクジイクが<br>マカンクジイクが<br>マカンクジイクが<br>マカンクジイクが<br>マカンクジィーム<br>マカンクジイク<br>マカンクジ<br>マオーム<br>マオーム                         | - る追加・編 -<br>-<br>-<br>-<br>-<br>-<br>-<br>-<br>-<br>-                                                                                                    | ま<br>「チーム名<br>「チーム名<br>「チーム名<br>「チーム名<br>「チーム名<br>「チーム名<br>「チーム名<br>「<br>「チーム名<br>「<br>「<br>「<br>」<br>「<br>」<br>」<br>「<br>」<br>」<br>」<br>「<br>」<br>」<br>」<br>「<br>」<br>」<br>」<br>「<br>」<br>」<br>」<br>「<br>、<br>」<br>、<br>」<br>、<br>」<br>、<br>、<br>、<br>、<br>、<br>、<br>、<br>、<br>、<br>、<br>、<br>、<br>、                                                                                                    | a3」「チーム国<br>DBCD 医名1<br>1 901 (3)<br>2 901 (2)<br>3 901 (2)<br>4 901 (2)<br>5 901 (2)<br>5 901 (1)<br>5 901 (1)                                                                                                    |                                                                                                    |                                                                                                    | に<br>れます<br>で、<br>で、<br>で、<br>で、<br>で、<br>で、<br>で、<br>で、<br>で、<br>で、                                                                                                    | x           x                                                                                                    |     |
| <ul> <li>②リレーエントリー<br/>リレーエントリー<br/>ファイル(E) 4編集(E) ヘルブ(E)<br/>)<br/>37 イル(E) 4編集(E) ヘルブ(E)<br/>)<br/>37 イル(E) 442150</li> <li>〇〇 アンパマーム名1</li> <li>1 592427 (0) 14245×</li> <li>2 442013 (0) 14245×</li> <li>2 442013 (0) 14245×</li> <li>2 442015 (0) 東京女子(4町大)</li> <li>1 442015 (0) 東京女子(4町大)</li> <li>1 442015 (0) 東京女子(4町大)</li> <li>1 442015 (0) 東京女子(4町大)</li> <li>1 442015 (0) 東京女子(4町大)</li> <li>1 442015 (0) 東京女子(4町大)</li> <li>1 442013 (0) 日本女子(4町大)</li> <li>1 442013 (0) 日本女子(4町大)</li> <li>1 442013 (0) 日本女子(4町大)</li> <li>1 442013 (0) 日本女子(4町大)</li> <li>1 442013 (0) 日本(4町大)</li> <li>千一ム編集画面(<br/>ここから入力、条)</li> </ul>                                                                                                    | リーにおけ<br>-チーム情<br>************************************                                                                                                    | この追加・編   日本の道名の、   日本の道名の、                                                                                                    | また<br>「チーム名」<br>「チーム名」<br>「チーム名」<br>「Abusho Un AUS<br>Sendai Univ JPN<br>Surugadai U JPN<br>Surugadai U JPN<br>Yokohama K JPN<br>Tokyo Jyosi JPN<br>Daito Burka JPN<br>Daito Burka JPN<br>Daito Burka Un JPN<br>Tsakuba Un JPN<br>Surugadai U JPN<br>Daito Burka JPN<br>Daito Burka JPN<br>Daito Burka JPN<br>Daito Burka JPN<br>Daito Burka JPN<br>Daito Burka JPN<br>Daito Burka JPN<br>Daito Burka JPN<br>Surugadai U JPN<br>Daito Burka JPN<br>Daito Burka JPN<br>Surugadai U JPN<br>Daito Burka JPN<br>Daito Burka JPN<br>Surugadai U JPN<br>Daito Burka JPN<br>Daito Burka JPN<br>Surugadai U JPN<br>Daito Burka JPN<br>Daito Burka JPN<br>Surugadai U JPN<br>Daito Burka JPN<br>Daito Burka JPN<br>Nipporn Tai JPN                                                                                                    | 3」「チーム国<br>1 3」「チーム国<br>1 901 (3)<br>2 901 (3)<br>2 901 (3)<br>3 901 (1)<br>5 901 (1)<br>5 901 (1)                                                                                                    |                                                                                                    |                                                                                                    | に<br>れます<br>で<br>で<br>で<br>で<br>で<br>で<br>で<br>で<br>で<br>で<br>で<br>で<br>で                                                                                                    | ★     ★       ★     ★       ★     ★       ★     ★       ★     ★       ★     ★       ★     ★       ★     ★       ★     ★       ★     ★       ★     ★       ★     ★       ★     ★       ★     ★       ★     ★       ★     ★       ★     ★       ★     ★       ★     ★       ★     ★       ★     ★       ★     ★       ★     ★       ★     ★       ★     ★       ★     ★       ★     ★       ★     ★       ★     ★       ★     ★       ★     ★       ★     ★       ★     ★       ★     ★       ★     ★       ★     ★       ★     ★       ★     ★       ★     ★       ★     ★       ★     ★       ★     ★       ★     ★       ★     ★       ★     ★       ★ </td <td></td>                                                                                                    |     |
| <ul> <li>②リレーエントリー<br/>ファイルと 編集() ヘルブ())</li> <li>③ リレーエントリー<br/>ファイルと 編集() ヘルブ())</li> <li>③ 33 女子 4×1000</li> <li>〇 アンパチーム名1</li> <li>1 100000000000000000000000000000000000</li></ul>                                                                                                    | リーにおけ<br>ーチーム情<br>「デーム名2<br>「デーム名2<br>「デーム<br>「デーム名2<br>「デーム<br>「デーム                                                                                                    | <ul> <li>る追加・編</li> <li>報画面には</li> <li>************************************</li></ul>                                                                                                    | ま<br>「チーム名<br>「チーム名<br>「チーム名<br>「チーム名<br>「 イチーム名<br>「 イチームる<br>「 イチーム<br>「 イチーム<br>「 イチーム<br>「 イチーム<br>「 イチーム<br>「 イチーム<br>「 イチーム<br>「 イチーム<br>「 イチーム<br>「 イチーム<br>「 イチーム<br>「 イチーム<br>「 イチーム<br>「 イチーム<br>「 イチーム<br>「 イチーム<br>「 イチーム<br>「 イチーム<br>「 イチーム<br>「 イチーム<br>「 イチーム<br>「 イチーム<br>「 イチー<br>「 イチーム<br>「 イチーム<br>「 イチーム<br>「 イチーム<br>「 イチー<br>「 イチー<br>「 イチー<br>「 イチー<br>「 イチー<br>「 イチー<br>「 イチー<br>「 イチー<br>「 イチー<br>「 イチー<br>「 イ<br>「 イ<br>「 イ<br>「 イ<br>「 イ<br>「 イ<br>「 イ<br>「 イ | 3」「チーム国<br><b>DBCD</b><br>医名1<br>1<br>1<br>1<br>1<br>1<br>1<br>1<br>1<br>1<br>1<br>1<br>1<br>1                                                                                                    |                                                                                                    |                                                                                                    | に<br>れます<br>で<br>で<br>で<br>で<br>で<br>で<br>で<br>で<br>で<br>で<br>で<br>で<br>で                                                                                                    | ★     ★       ★     ★       ★     ★       ★     ★       ★     ★       ★     ★       ★     ★       ★     ★       ★     ★       ★     ★       ★     ★       ★     ★       ★     ★       ★     ★       ★     ★       ★     ★       ★     ★       ★     ★       ★     ★       ★     ★       ★     ★       ★     ★       ★     ★       ★     ★       ★     ★       ★     ★       ★     ★       ★     ★       ★     ★       ★     ★       ★     ★       ★     ★       ★     ★       ★     ★       ★     ★       ★     ★       ★     ★       ★     ★       ★     ★       ★     ★       ★     ★       ★     ★       ★     ★       ★     ★       ★     ★       ★ </td <td></td>                                                                                                    |     |
| <ul> <li>②リレーエントリーファイルに 環報(E) ヘルブ(E)</li> <li>③ リレーエントリーファイルに 環報(E) ヘルブ(E)</li> <li>③ オティム名1</li> <li>1 492427 0</li> <li>1 492137 0</li> <li>1 492150 0</li> <li>1 492150 0</li> <li>1 4921</li></ul>                                                                                                    | リーにおけ<br>ーチーム情<br>「サーム名」<br>「サーム名2<br>「サーム名2<br>「サーム名3<br>「サーム名3<br>「サーム名3<br>「サーム名3<br>「サーム名3<br>「サーム名3<br>「サーム名3<br>「サーム名3<br>「サーム名3<br>「サーム名3<br>「サーム名3<br>「サーム名3<br>「サーム3<br>「サーム3<br>「<br>「サーム3<br>「<br>「<br>」                                                                                                    | 本の追加・編   本の追加・編   本の追加・編   本の追加・編   本の追加・編   本の追加・編   本の追加・編    本の追加・編   本の追加・編    本の追加・編   本の追加・編    本の追加・編    本の追加・編   本の追加・編    本の追加・編   本の追加・編    本の追加・編   本の追加・編    本の追加・編   本の追加・編    本の追加・編   本の追加・編    本の追加・編    本の追加・編   本の追加・編    本の追加・編   本の追加・編    本の追加・編    本の追加・編    本の追加・編    本の追加・編    本の追加・編    本の追加・編    本の追加・編    本の追加・編    本の追加・    本の追加・    本の追加・    本の追加・   本の追加・    本の追加・    本の追加・    本の追加・    本の追加・    本の追加・    本の追加・    本の追加・    本の追加・    本の追加・    本の追加・    本の追加・    本の追加・    本の追加・    本の追加・    本の追加・    本の    本の    本の    本の    本の    本の    本の    本の    本の    本の    本の    本の    本の    本の    本の    本の    本の    本の    本の    本の    本の    本の    本の    本の    本の    本の    本の    本の     本の    本の    本の    本の    本の    本の    本の    本の    本の    本の    本の    本の    本の    本の    本の    本の    本の    本の    本の    本の    本の    本の    本の    本の    本の    本の    本の    本の    本の    本の  <                                                                                                    | ま<br>「チーム名<br>「チーム名<br>「チーム名<br>「チーム名<br>「チーム名<br>「チーム名<br>「チーム名<br>「チーム名<br>「<br>「チーム名<br>「<br>「<br>「<br>「<br>「<br>「<br>「<br>「<br>「<br>「<br>「<br>「<br>「                                                                                                    | 3」「チーム国<br><b>DBCD</b><br>医名1<br>(2)<br>901 (3)<br>901 (2)<br>(2)<br>901 (2)<br>(2)<br>901 (2)<br>(2)<br>901 (2)<br>(2)<br>901 (2)<br>(2)<br>(2)<br>(2)<br>(2)<br>(2)<br>(2)<br>(2)                                                                                                    |                                                                                                    | 列が追加さ<br>()<br>()<br>()<br>()<br>()<br>()<br>()<br>()<br>()<br>()                                                           | に<br>れます<br>で<br>で<br>で<br>で<br>で<br>で<br>で<br>で<br>で<br>で<br>で<br>で<br>で                                                                                                    | ・     ・     ・     ・     ・     ・     ・     ・     ・     ・     ・     ・     ・     ・     ・     ・     ・     ・     ・     ・     ・     ・     ・     ・     ・     ・     ・     ・     ・     ・     ・     ・     ・     ・     ・     ・     ・     ・     ・     ・     ・     ・     ・     ・     ・     ・     ・     ・     ・     ・     ・      ・     ・      ・      ・      ・      ・      ・      ・      ・      ・      ・      ・      ・      ・      ・      ・      ・      ・      ・      ・      ・      ・      ・      ・      ・      ・      ・      ・      ・      ・      ・      ・      ・      ・      ・      ・      ・      ・      ・      ・      ・      ・      ・      ・      ・      ・      ・      ・      ・      ・      ・      ・      ・      ・      ・      ・      ・      ・      ・      ・      ・      ・      ・      ・      ・      ・      ・      ・      ・      ・      ・      ・      ・      ・      ・      ・      ・      ・      ・      ・      ・      ・      ・      ・      ・      ・      ・      ・      ・      ・      ・      ・      ・      ・      ・      ・      ・      ・      ・      ・      ・      ・      ・      ・      ・      ・      ・      ・      ・      ・      ・      ・      ・      ・      ・      ・      ・      ・      ・      ・      ・      ・      ・      ・      ・      ・      ・      ・      ・      ・      ・      ・      ・      ・      ・      ・      ・      ・      ・      ・      ・      ・      ・      ・       ・      ・      ・      ・      ・      ・      ・      ・      ・      ・      ・      ・      ・      ・      ・       ・       ・       ・       ・       ・       ・       ・        ・        ・        ・       ・         ・         ・         ・         ・                                                                                                    |     |
| <ul> <li>②リレーエントリーファイルに 環準(E) ヘルブ(E)</li> <li>③ リレーエントリーファイルに 環準(E) ヘルブ(E)</li> <li>③ オティントリー ファイル(E) 環報(E) ヘルブ(E)</li> <li>○ アンパチーム名1</li> <li>1 ○ 20227 0</li> <li>1 ○ 20237 0</li> <li>○ 第日本大学(F)</li> <li>○ 492158 0</li> <li>○ 492158 0</li> <li>○ 第六女子(F)</li> <li>○ 492158 0</li> <li>○ 第六女子(F)</li> <li>○ 492159 0</li> <li>○ 第六女子(F)</li> <li>○ 492159 0</li> <li>○ 第六女子(F)</li> <li>○ 492150 0</li> <li>○ 第六女子(F)</li> <li>○ 492150 0</li> <li>○ 第六女子(F)</li> <li>○ 492152 0</li> <li>○ 日本女子(F)</li> <li>○ 492123 0</li> <li>○ 日本(F)</li> <li>○ 1005 0</li> <li>○ 第該大</li> <li>11 ○ 92123 0</li> <li>○ 日本(F)</li> <li>○ 二 から入力、 条</li> </ul>                                                                                                    | リーにおけ<br>ーチーム情<br>「「「」」<br>「」」<br>「」」<br>「」」<br>「」」<br>「」」<br>「」」                                                                                                    | <ul> <li>ことができま</li> <li>4522 学速</li> <li>4552 学速</li> <li>4552 学速</li> <li>4552 学速</li> <li>4552 学速</li> <li>4555 学速</li> <li>4555 学速</li></ul>                                                                                                    | ま<br>「チーム名<br>「チーム名<br>「チーム名<br>「チーム名<br>「チーム名<br>「チーム名<br>「チーム名<br>「チーム名<br>「チーム名<br>「チーム名<br>「<br>「<br>「<br>「<br>「<br>「<br>「<br>「<br>「<br>「<br>「<br>」<br>「<br>」<br>」<br>「<br>」<br>」<br>「<br>」<br>」<br>「<br>」<br>」<br>「<br>」<br>」<br>「<br>」<br>」<br>「<br>」<br>」<br>」<br>「<br>」<br>」<br>」<br>、<br>」<br>、<br>、<br>」<br>、<br>、<br>」<br>、<br>、<br>」<br>、<br>、<br>」<br>、<br>、<br>」<br>、<br>、<br>」<br>、<br>、<br>」<br>、<br>、<br>、<br>、<br>、<br>、<br>、<br>、<br>、<br>、<br>、<br>、<br>、                                                                                                    | 3」「チーム国<br><b>DBCD</b><br><b>BCD</b><br><b>BCB</b><br><b>BCB</b> |                                                                                                    | 列が追加さ<br>())<br>()<br>()<br>()<br>()<br>()<br>()<br>()<br>()<br>(                                                           | にれます<br>で、一部で、一部で、<br>で、<br>で、<br>で、<br>で、<br>で、<br>で、<br>で、<br>で、<br>で、                                                                                                    | ×         Fill         Fill                                                                                                    |     |
| <ul> <li>②リレーエントリーファイル()</li> <li>③ リレーエントリーファイル()</li> <li>③ リレーエントリーファイル()</li> <li>③ 33 女子 4×10 c</li> <li>○ サンパチーム名1</li> <li>○ 492018 0</li> <li>● 1533 女子 4×10 c</li> <li>○ 492018 0</li> <li>● 1533 女子 4×10 c</li> <li>○ 492018 0</li> <li>● 1533 女子 4×10 c</li> <li>○ 492018 0</li> <li>● 1533 女子 4×10 c</li> <li>○ 492018 0</li> <li>● 1533 女子 4×10 c</li> <li>○ 492018 0</li> <li>● 1533 女子 4×10 c</li> <li>○ 492018 0</li> <li>● 1533 女子 4×10 c</li> <li>○ 492018 0</li> <li>● 1533 0</li> <li>● 1533 0</li> <li>● 154 ()</li> <li>● 154 ()</li> <li>● 154 ()</li> <li>● 144208 0</li> <li>● 154 ()</li> <li>● 144208 0</li> <li>● 144208 0</li> <li>● 144208 0</li></ul>                                                                                                    | リーにおけ<br>ーチーム情<br>「アーム情<br>「アーム情<br>「アーム情<br>「アーム福<br>「アーム福<br>「アーム福<br>「アーム福<br>「アーム福<br>「アーム福<br>「アーム福<br>「アーム福<br>マタイダイ<br>マガンガイノダイ<br>コルマカリッダイ<br>マガンガイノダイ<br>コルマカリッダイ<br>マガンガイノダイ<br>マガンガイノダイ<br>マガンガイノダイ<br>マガンガイノダイ<br>マガンガイノダイ<br>マガンガイノダイ<br>マガンガイノダイ<br>マガンガイノダイ<br>マガンガイノダイ<br>マガンガイノダイ<br>マガンガイイ<br>マガンガイ<br>マガンガイ<br>マガン<br>マガンオ<br>マガン<br>マガン<br>マガン<br>マガン<br>マガン<br>マガン<br>マガン<br>マガン<br>マガン<br>マガン                                                                                                    | <ul> <li>うに、</li> <li>***</li> <li>***</li></ul>                                                                                                    | ま<br>「チーム名<br>「チーム名<br>「チーム名<br>「チーム名<br>「チーム名<br>「チーム名<br>「チーム名<br>「チーム名<br>「チーム名<br>「<br>「チーム名<br>「<br>「<br>「<br>「<br>「<br>「<br>」<br>「<br>」<br>」<br>」<br>「<br>」<br>」<br>」<br>「<br>」<br>」<br>「<br>」<br>」<br>「<br>」<br>」<br>「<br>」<br>」<br>「<br>」<br>」<br>「<br>」<br>」<br>」<br>「<br>」<br>」<br>」<br>「<br>」<br>」<br>」<br>、<br>こ<br>、<br>こ<br>、<br>こ<br>、<br>」<br>、<br>こ<br>、<br>こ<br>、<br>こ<br>、<br>こ<br>、<br>こ<br>、<br>こ<br>、<br>こ<br>、<br>こ<br>、<br>、<br>」<br>、<br>、<br>こ<br>、<br>、<br>」<br>、<br>、<br>、<br>、<br>、<br>、<br>、<br>、<br>、<br>、<br>、<br>、<br>、                                                                                                    | 3」「チーム国<br>DBCD 氏名1<br>1 901 (2)<br>901 (2)<br>(1)<br>5<br>901 (2)<br>(1)<br>5<br>901 (2)<br>(1)<br>5<br>(1)<br>5<br>(1)<br>5<br>(1)<br>5<br>(1)<br>5<br>(1)<br>5<br>(1)<br>5<br>(1)<br>(1)<br>5<br>(1)<br>(1)<br>(1)<br>(1)<br>(1)<br>(1)<br>(1)<br>(1)                                                                                                    |                                                                                                    | 列が追加さ<br><sup>初変建規技者数</sup><br>「「「」<br>「「」<br>「「」<br>「」<br>「」<br>「」<br>「」<br>「」<br>「」                                       | にれます<br>で 1000 1000 1000 1000 1000 1000 1000 10                                                                                                    | ×         Image: Constraint of the second second s                                                  |     |

### 2. 生年月日の登録と生まれ年の登録

WRk の記録申請には生年月日の出力が必要となります。陸上システムでは生年月日は DB コード(9桁)の上 6 桁の部分に「西暦下 2 桁+月 2 桁+日 2 桁」の形式で登録します。DB コードの上 6 桁に日付と認識される数字を設定すると、システムはこの値を自動的に生年月日と認識します。

生年月日を含む DB コードの作成例

| 生年月日       | DBコード     |
|------------|-----------|
| 2000/3/5   | 000305001 |
| 1999/10/24 | 991024199 |

DB コード下 3 桁は重複しない任意の 3 桁の数字を設定する。

また、生まれ年を西暦下2桁でアルファベット氏名(N3)のうしろに半角括弧付きで登録しておくことも有効です。

例) NIHON Taro (99) / NIHON Hanako (00)

| WA 記録申請用 CSV 出力方法                                                                                                    |
|----------------------------------------------------------------------------------------------------|
| 処理が完了したレースは【競技会リスト】【4.記録・番組情報 CSV 出力】の「諸設定」にある<br>「WA 記録申請フォーマット」にチェックを入れることで出力することができます。                                                                                                    |
| ● 製錬会び2026-7(Competition Curk Stapping)                                                                                                    |
| 1.「諸設定」項目にある「WA 記録申請フォーマット」にチェックを付けます。<br>すると、自動的に次の「DB から生年月日を生成する」にチェックが入ります。<br>このチェックがはいていなかった場合、DB コードから生年月日は生成・出力されませんので<br>注意してください。                                                                                                    |
| 2.「出力する競技の選択」から出力する競技を選択します。<br>通常は「全て」で問題ありません。                                                                                                    |
| 3.「作成」ボタンを押します。                                                                                                    |
| <ul> <li>4.「WA 記録申請フォーマット用変換辞書」が表示されます。<br/>これは、日本語の部分を英語表記に置き換えるための変換辞書です。</li> <li>&lt;置き換えができる項目&gt;</li> <li>性別名・・・男子、女子などの性別名</li> <li>種別・・・一般、高校、中学、小学、オープン、1部、2部、共通などの種別名</li> <li>種目・・・マラソン、ハーフマラソン、走高跳、走幅跳、砲丸投、やり投などの種目名</li> <li>ラウンド名・・・予選、準決勝、決勝、B決勝や十種競技、七種競技といった混成競技名称</li> <li>その他・・・組、タイムレース、トランスポンダー、都道府県名など</li> </ul> |
| 最初からたいていの項目については変換辞書登録がされています。                                                                                                    |

7

まずはこのまま【OK】を押し、1度作成してみて、できあがった CSV ファイルの中身を確認し 日本語の項目が残っているようなら、ここで変換したい名称を登録して、再度出力を実施してく ださい。

|    | 145 Du 77 | ***          | 亦操然大字可        | 追     | 加削除     |
|----|-----------|--------------|---------------|-------|---------|
|    | 程別 3      | £换元义子列<br>—— | 一 资换後入子列      |       | *f:     |
|    | 性別 👱      | 男子           | ⇒  MEN@       |       | 체       |
| +  |           |              |               | 無効 シス | テムデフォルト |
| No | 種類        | 変換元          | 変換先           |       | 無効      |
| 1  | 性別        | 男子           | MEN@          |       | 0       |
| 2  | 性別        | 女子           | WOMEN@        |       | 0       |
| з  | 性別        | 混合           | Universal     |       | 0       |
| 4  | 性別        | 共通           | Universal     |       | 0       |
| 5  | 性別        | ユニバーサル       | Universal     |       | 0       |
| 6  | 性別        | 男女混合         | Universal     |       | 0       |
| 7  | 種別        | グランプリ        | GP            |       | 0       |
| 8  | 種別        | ク・ランフリ       | GP            |       | 0       |
| 9  | 種別        | ジュニア         | Jr            |       | 0       |
| 10 | 種別        | ジュニア         | Jr            |       | 0       |
| 11 | 種別        | 成年           | Adult         |       | 0       |
| 12 | 種別        | 少年A          | JuniorA       |       | 0       |
| 13 | 種別        | 少年B          | JuniorB       |       | 0       |
| 14 | 種別        | 少年共通         | Junior        |       | 0       |
| 15 | 種別        | 成年少年共通       |               |       | 0       |
| 16 | 種別        | 成少共通         |               |       | 0       |
| 17 | 種別        | 一般           |               |       | 0       |
| 18 | 種別        | 一般·高校        |               |       | 0       |
| 19 | 種別        | 高校           | High School   |       | 0       |
| 20 | 種別        | 高校生          | High School   |       | 0       |
| 21 | 種別        | 中学           | Jr High Schoo | d     | 0       |
| 22 | 種別        | 中学生          | Jr High Schoo | d     | 0       |
| 23 | 種別        | 小学           | Elementaly Sc | hool  | 0       |
| 24 | 種別        | 小学生          | Elementaly Sc | hool  | 0       |
| 25 | 種別        | 招待           | Invitation    |       | 0       |

## 5. WA 記録申請・諸設定画面が表示されます。 WRk 大会申請をしたときの「競技会名(英文)」「競技場名(英文)」「開催都道府県名(英文)」 をアルファベットで登録します。大文字小文字指定はありません。

| WA記録申請・諸                            | 設定 |       |
|-------------------------------------|----|-------|
| 競技会名(英文)<br>競技場名(英文)<br>開催都道府県名(英文) |    |       |
|                                     | ок | キャンセル |

入力後【OK】を押します。

6. ファイル名を半角アルファベットで付け【保存】を押すと CSV 出力が始まります。

| 保存する場所([]: 🔂 WA                                                                                                    |                             |            |                                                                                                    |
|----------------------------------------------------------------------------------------------------|-----------------------------|------------|----------------------------------------------------------------------------------------------------|
| 48<br>9(19) P9tx<br>7,201-97<br>9(79)<br>9(79)<br>8<br>7,201-97<br>8<br>8<br>8<br>8<br>9(79)<br>9<br>8<br>8<br>8<br>8<br>8<br>8<br>8<br>8<br>9<br>1<br>9<br>1<br>9<br>1<br>9<br>1<br>9<br>1<br>8<br>8<br>8<br>8 | 一更新目的<br>除索品件に一致する項目にありません。 | <b>建</b> 球 | <ul> <li>競技会CSVIクスポーター (Competition Csv Exporter) ×</li> <li>         WA記録申請フォーマットファイル<br/>[C45554EX14¥wa¥[フォルダ<br/>エ裏トラッフ: C455554EX14¥wa¥matchamp2023TRK.csv<br/>リレー: C45554EX14¥wa¥matchamp2023TRK.csv<br/>JLU - C45554EX14¥wa¥matchamp2023TRK.csv<br/>最き: C45554EX14¥wa¥matchamp2023TRK.csv<br/>長き: C45554EX14¥wa¥matchamp2023TRK.csv<br/>長き: C45554EX14¥wa¥matchamp2023TRK.csv<br/>見つ: C45554EX14¥wa¥matchamp2023TRK.csv<br/>見つ: C45554EX14¥wa¥matchamp2023TRK.csv<br/>見つ: C45554EX14¥wa¥matchamp2023TRK.csv<br/>見つ: C45554EX14¥wa¥matchamp2023TRK.csv<br/>見つ: C45554EX14¥wa¥matchamp2023TRK.csv<br/>見つ: C45554EX14¥wa¥matchamp2023TRK.csv<br/>日の: C45554EX14¥wa¥matchamp2023TRK.csv<br/>日の: C45554EX14<br/>日の: C45554EX14<br/>日の: C45554EX14<br/>日の: C45554EX14<br/>日の: C45554EX14<br/>日の: C45554EX14<br/>日の: C45554EX14<br/>日の: C45554EX14<br/>日の: C45554EX14<br/>日の: C45554EX14<br/>日の: C45554EX14<br/>日の: C45554EX14<br/>日の: C45554EX14<br/>日の: C45554EX14</li></ul> |
| ファイル-名(N):                                                                                                    | matchamp2023                | 保存(5)      | OK                                                                                                    |

# WRk 大会 WA 記録申請用 CSV 出力

| 警護性会SV127ボーター(Competition Cav Exporter)     ×       アイルE) 編集E) 表示(D) ヘルプE)     陸連記録申請作成ログ <i>請段</i> 2        2023/05/26 17:88:41 ▼0F X-healul [ラウンド] と接数数→HeptathIon         2023/05/26 17:88:41 ▼0F X-healul [ラウンド] と接数数→HeptathIon         2023/05/26 17:88:41 ▼0F X-healul [ラウンド] ● (D) ● (D) ● ( |          |
|----------------------------------------------------------------------------------------------------|----------|
| Control         建築記録中銷作成ログ         諸設定           2023/05/26         17:88:41 ▼07 Xchalul [ラウンド] - 仕能数数→Meptathion         ア 氏名に保付き           2023/05/26         17:88:41 ▼07 Xchalul [ラウンド] - 仕能数数→Meptathion         ア 氏名に保付き           2023/05/26         17:88:41 ▼07 Xchalul [ラウンド] - 仕能数数→Meptathion         ア 氏名に保付き           2023/05/26         17:88:41 ▼07 Xchalul [ラウンド] - 仕能数数→Meptathion         ア しょス能(見出しを挿入)           2023/05/26         17:88:41 ▼07 Xchalul [ラウンド] - 仕能数数→Meptathion         ア リレーエンリーを付加           2023/05/26         17:88:41 ▼07 Xchalul [ラウンド] - 仕能数数→Meptathion         ア フィルト型語報告を付加           2023/05/26         17:88:41 ▼07 Xchalul [ラウンド] - 性能数数→Meptathion         ア フィルト型語報告を付加           2023/05/26         17:88:41 ▼07 Xchalul [ラウンド] - 性能数数→Meptathion         ア 日本に単数報告           2023/05/26         17:88:41 ▼07 Xchalul [ラウンド] - 性能数数→Meptathion         ア 日本に単数数を引加           2023/05/26         17:88:41 ▼07 Xchalul [ラウンド] - 性能数数→Meptathion         ア 日本部本目録を付加           2023/05/26         17:88:41 ▼07 Xchalul [ラウンド] - 性能数数         ア 日本部本目録           2023/05/26         17:88:41 ▼07 Xchalul [ラウンド] - 性能数数         ア 日本部本目録                                                                                                    |          |
| 2023/05/26 17:38:41 ▼0F Xchatul [ラウンド] と確認技→Heptathion F U しっズに見としを挿入<br>2023/05/26 17:38:41 ▼0F Xchatul [ラウンド] と確認技→Heptathion F U しっズに見としを挿入<br>2023/05/26 17:38:41 ▼0F Xchatul [ラウンド] と確認技→Heptathion F U につズに執られ続き付加<br>2023/05/26 17:38:41 ▼0F Xchatul [ラウンド] と確認技→Heptathion F U には執われ続き付加<br>2023/05/26 17:38:41 ▼0F Xchatul [ラウンド] と確認技→Heptathion F U には執われ続き付加<br>2023/05/26 17:38:41 ▼0F Xchatul [ラウンド] と確認技→Heptathion F U には執われ<br>2023/05/26 17:38:41 ▼0F Xchatul [ラウンド] と確認技→Heptathion F U には執われ<br>2023/05/26 17:38:41 ▼0F Xchatul [ラウンド] と確認技→Heptathion F U にはあわれ<br>2023/05/26 17:38:41 ▼0F Xchatul [ラウンド] と確認技→Heptathion F U にはあわれ<br>2023/05/26 17:38:41 ▼0F Xchatul [ラウンド] と確認技→Heptathion F U にはあわれ<br>2023/05/26 17:38:41 ▼0F Xchatul [ラウンド] と確認技→Heptathion F U にはあわれ<br>2023/05/26 17:38:41 ▼0F Xchatul [ラウンド] とない F X F X F X F X F X F X F X F X F X F                                                                                                    |          |
| 2023/09/20     11:88-41     メナ てきましの「14:89-41     シャ ていました       2023/09/20     11:88-41     シャ たれましい     1480     シケ かいのほり       2023/09/20     17:88-41     シャ たれましい     1480     シケ かいのほり       2023/09/20     17:88-41     シャ たれましい     1480     シケ かいのほり       2023/09/20     17:88-41     シャ たれましい     1480     シケ かいのほり       2023/09/20     17:88-41     シャ たれましい     1570     上生 健 健 愛 かいのほう       2023/09/20     17:88-41     シャ たれましい     1570     上生 健 健 愛 かいのほり       2023/09/20     17:88-41     シャ たれましい     1570     上生 健 健 愛 かいのほう       2023/09/20     17:89-41     シャ たまし     上 使 健 愛 かいの たれまし     1570       2023/09/20     17:89-41     シャ たませ 健 酸 かいの たれまし     1570     上 生 健 愛 使 いか たれまし       2023/09/20     17:89-41     シャ た 世 健 酸 使 Heptathion     2023/09/20     エ か た 世 酸 砂 か       2023/09/20     17:89-41     シャ た 世 健 酸 使 Heptathion     2023/09/20     エ か た 世 酸 砂 か       2023/09/20     17:89-41     シャ た 世 健 酸 使 Heptathion     2023/09/20     エ か た 世 酸 砂 か       2023/09/20     17:89-41     シャ た 世 酸 砂 か     082202000 出 カ >>     085202200 出 カ >>       2023/09/20     17:89-41     ビ 使 砂 砂     184:4-420 × 08     184:4-420 × 08       10:00     17:49-41 <td></td>                                                                                                    |          |
|                                                                                                    |          |
|                                                                                                    |          |
| 8. 出力したファイルは出力先に指定したフォルダ内に指定のファイル名+種類名で作成されま<br>種類名は以下の種類があります。<br>種類名 内容                                                                                                    | す。       |
|                                                                                                    |          |
| Control マンクショーロンののは、マーロシンパー      Primatchamp2023HIG.csv 2023/05/2617:38 Microsoft Excel CS 22      Control マーロン      Primatchamp2023LNG.csv 2023/05/2617:38 Microsoft Excel CS 7                                                                                                    | KB<br>KB |
| CLLC.CSV クレ 流行の記録  Microsoft Excel CS 33  Microsoft Excel CS 33  Microsoft Excel CS 33  Microsoft Excel CS 11                                                                                                    | КВ       |
|                                                                                                    |          |
|                                                                                                    |          |
| ~DEC.CSV                                                                                                    |          |
|                                                                                                    |          |
|                                                                                                    |          |
| □ スエキプロを 20 コートに含めなか フに湯合の処理<br>- DB コードを任音の数値 9 桁で作成していろ場合は WΔ 由請田の記録データを上記手順で C                                                                                                    | SV       |
| 形式に出力したあと、出力したファイルを Excel 等の表計質ソフトで開き、ナンバーカードを値                                                                                                    |          |
|                                                                                                    |          |
|                                                                                                    | 0        |
|                                                                                                    |          |
|                                                                                                    |          |
|                                                                                                    |          |
|                                                                                                    |          |
|                                                                                                    |          |
|                                                                                                    |          |
|                                                                                                    |          |
|                                                                                                    |          |
|                                                                                                    |          |